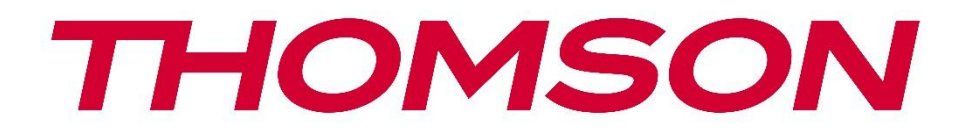

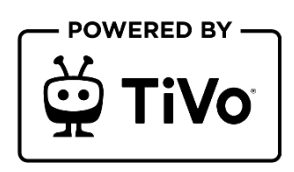

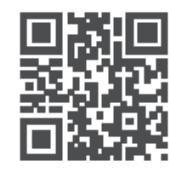

tv.mythomson.com

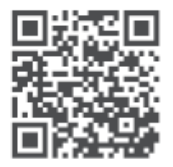

tv.mythomson.com/ en/Support/FAQs/

# **SMART TV**

32HT2S35, 40FT2S35, 43FT2S35, 50UT4S35, 55UT4S35, 55UT4S35

## FONTOS

Kérjük, hogy a televízió telepítése és üzemeltetése előtt figyelmesen olvassa el ezt a kézikönyvet. Tartsa kéznél ezt a kézikönyvet a további használathoz.

#### Tartalom

| 1 | Bizto       | iztonsági információk8                      |    |  |  |  |
|---|-------------|---------------------------------------------|----|--|--|--|
|   | 1.1         | Jelölések a terméken                        | 9  |  |  |  |
|   | 1.2         | Figyelmeztetés                              | 10 |  |  |  |
|   | 1.3         | Figyelmeztetések a falra szerelésre         | 11 |  |  |  |
|   | 1.4         | Egyszerűsített EU-megfelelőségi nyilatkozat | 11 |  |  |  |
|   | 1.5         | Alkalmazások és teljesítmény                | 11 |  |  |  |
|   | 1.6         | Adatvédelem                                 | 11 |  |  |  |
|   | 1.7         | Környezeti információk                      | 11 |  |  |  |
| 2 | Beve        | zetés és az állvány telepítése              | 13 |  |  |  |
|   | 2.1         | Kicsomagolás és telepítés                   | 13 |  |  |  |
| 3 | TV g        | ombok és csatlakozások                      | 14 |  |  |  |
|   | 3.1         | TV gomb                                     | 15 |  |  |  |
|   | 3.2         | Kapcsolatok                                 | 16 |  |  |  |
| 4 | Távirányító |                                             |    |  |  |  |
| 5 | TV te       | elepítés                                    | 18 |  |  |  |
|   | 5.1         | Állítsa be a TV-t                           | 18 |  |  |  |
|   | 5.2         | Csatlakoztassa az antennát és a tápellátást | 18 |  |  |  |
| 6 | Kezc        | leti beállítás                              | 19 |  |  |  |
|   | 6.1         | Nyelvválasztás                              | 19 |  |  |  |
|   | 6.2         | Ország kiválasztása                         | 19 |  |  |  |
|   | 6.3         | TV környezet                                | 19 |  |  |  |
|   | 6.4         | Kép mód                                     | 20 |  |  |  |
|   | 6.5         | Hozzájárulás beállítások                    | 20 |  |  |  |
|   | 6.6         | Feltételek és feltételek                    | 20 |  |  |  |
|   | 6.7         | Hálózati beállítások                        | 21 |  |  |  |
|   | 6.8         | Bluetooth párosítás                         | 21 |  |  |  |

|   | 6.9   | Tuner opció                            | 21 |
|---|-------|----------------------------------------|----|
|   | 6.9.1 | Digitális antenna                      | 22 |
|   | 6.9.2 | Digitális kábel                        | 22 |
|   | 6.9.3 | Műholdas                               | 22 |
|   | 6.9.4 | Analóg                                 | 23 |
| 7 | Méd   | a lejátszás                            | 24 |
| 8 | Hom   | e                                      | 25 |
|   | 8.1   | Alkalmazások                           | 26 |
|   | 8.1.1 | Saját alkalmazások körhinta            | 26 |
|   | 8.1.2 | Alkalmazások kezelése képernyő         | 26 |
|   | 8.2   | Navigációs körhinta                    | 26 |
|   | 8.3   | Képernyők böngészése                   | 26 |
|   | 8.4   | Tartalom részletei                     | 27 |
|   | 8.4.1 | Most nézd meg                          | 27 |
|   | 8.4.2 | Figyelőlista                           | 27 |
|   | 8.4.3 | Rate                                   | 27 |
|   | 8.4.4 | Jelentés tartalma                      | 27 |
|   | 8.4.5 | Összes epizód böngészése               | 28 |
|   | 8.5   | Szöveges keresés                       | 28 |
|   | 8.6   | Hangalapú keresés és vezérlés          | 28 |
| 9 | Beáll | itások                                 | 28 |
|   | 9.1   | Eszközök                               | 28 |
|   | 9.1.1 | Audio Link eszköz párosítása           | 28 |
|   | 9.1.2 | Távirányító vagy más eszköz párosítása | 29 |
|   | 9.1.3 | Virtuális távoli                       | 29 |
|   | 9.1.4 | Audio Video megosztás                  | 29 |
|   | 9.1.5 | ALLM (UHD)                             | 29 |
|   | 9.1.6 | Nincs jelzés időzítője                 | 29 |
|   | 9.1.7 | CEC                                    | 29 |
|   | 9.1.8 | CEC automatikus bekapcsolás            | 30 |
|   | 9.2   | Kép                                    | 30 |
|   | 9.2.1 | Mód                                    | 30 |

| 9.2                                                   | 2.2        | 2 Kontraszt |                                  |  |  |
|-------------------------------------------------------|------------|-------------|----------------------------------|--|--|
| 9.2                                                   | 2.3        | Fényerő     |                                  |  |  |
| 9.2                                                   | 2.4        | Élesség     |                                  |  |  |
| 9.2                                                   | 2.5        | Szín        | es                               |  |  |
| 9.2                                                   | 2.6        | Ener        | giatakarékosság                  |  |  |
| 9.2                                                   | 2.7        | Kép         | nagyítása                        |  |  |
| 9.2                                                   | 2.8        | Előz        | etes beállítások                 |  |  |
|                                                       | 9.2.8      | 3.1         | Dinamikus kontraszt              |  |  |
|                                                       | 9.2.8      | 3.2         | Színhőmérséklet                  |  |  |
|                                                       | 9.2.8      | 3.3         | Kék Stretch                      |  |  |
|                                                       | 9.2.8      | 3.4         | Micro Dimming                    |  |  |
|                                                       | 9.2.8      | 3.5         | Zajcsökkentés                    |  |  |
|                                                       | 9.2.8      | 3.6         | Kontúrmentesítés                 |  |  |
| 9.2.8.7<br>9.2.8.8<br>9.2.8.9<br>9.2.8.10<br>9.2.8.11 |            | 8.7         | MEMC (UHD)                       |  |  |
|                                                       |            | 8.8         | Film üzemmód                     |  |  |
|                                                       |            | 3.9         | Bőrtónus                         |  |  |
|                                                       |            | 8.10        | Színeltolódás                    |  |  |
|                                                       |            | 3.11        | Színes tuner                     |  |  |
|                                                       | 9.2.8      | 3.12        | Színtér (UHD)                    |  |  |
|                                                       | 9.2.8      | 8.13        | Gamma                            |  |  |
|                                                       | 9.2.8      | 3.14        | Reset                            |  |  |
| 9.3                                                   | Н          | ang         |                                  |  |  |
| 9.3                                                   | 8.1        | Dolk        | y Atmos (UHD)                    |  |  |
| 9.3                                                   | 3.2        | Dolk        | y Audio (HD/FHD) / mód (UHD)     |  |  |
| 9.3                                                   | 9.3.3 DTS  |             | Virtual:X                        |  |  |
| 9.3.4 Hangki                                          |            | Han         | gkimenet                         |  |  |
| 9.3                                                   | 9.3.5 eARC |             | C (UHD)                          |  |  |
| 9.3                                                   | 6.6        | AVL         | (automatikus hangerő-korlátozás) |  |  |
| 9.3                                                   | 8.7        | Spee        | iális beállítások                |  |  |
|                                                       | 9.3.7      | 7.1         | Equalizer                        |  |  |
|                                                       | 9.3.7      | 7.2         | Dinamikus basszus                |  |  |
|                                                       | 9.3.7      | 7.3         | DTS DRC                          |  |  |

|         | 9.3.7 | .7.4 Hang üzemmód                          |  |
|---------|-------|--------------------------------------------|--|
|         | 9.3.7 | .7.5 Digitális kimenet                     |  |
| 9.3.7.6 |       | .7.6 Fejhallgató                           |  |
|         | 9.3.7 | .7.7 Egyensúly                             |  |
|         | 9.3.7 | .7.8 Reset                                 |  |
| 9.4     | Ha    | Hálózat                                    |  |
| 9.4     | 4.1   | Hálózat típusa                             |  |
| 9.4     | 4.2   | Vezeték nélküli hálózat keresése           |  |
| 9.4     | 4.3   | Kapcsolódás megszüntetése                  |  |
| 9.4     | 1.4   | Nyomja meg a WPS gombot a Wi-Fi routerén   |  |
| 9.4     | 4.5   | Internet sebesség teszt                    |  |
| 9.4     | 4.6   | Speciális beállítások                      |  |
| 9.4     | 4.7   | Hálózati készenléti üzemmód                |  |
| 9.5     | Te    | Felepítés                                  |  |
| 9.5     | 5.1   | Automatikus csatornakeresés (újrahangolás) |  |
| 9.5     | 5.2   | Kézi csatornakeresés                       |  |
| 9.5     | 5.3   | Hálózati csatorna keresés                  |  |
| 9.5     | 5.4   | Analóg finomhangolás                       |  |
| 9.5     | 5.5   | Műholdas beállítások                       |  |
| 9.5     | 5.6   | Jelinformáció                              |  |
| 9.5     | 5.7   | Gyári visszaállítás                        |  |
| 9.6     | Re    | Rendszer                                   |  |
| 9.6     | 5.1   | Hozzáférhetőség                            |  |
|         | 9.6.1 | .1.1 Nagy kontraszt                        |  |
|         | 9.6.1 | .1.2 Billentyűleütés késleltetése          |  |
|         | 9.6.1 | .1.3 Alcím                                 |  |
|         | 9.6.1 | .1.4 Hallássérültek (UHD)                  |  |
|         | 9.6.1 | .1.5 Hangleírás (UHD)                      |  |
|         | 9.6.1 | .1.6 Párbeszéd-javítás (UHD)               |  |
|         | 9.6.1 | .1.7 Beszélt felirat (UHD)                 |  |
|         | 9.6.1 | .1.8 Nagyítás                              |  |
|         | 9.6.1 | .1.9 Minimap                               |  |

| 9.    | 6.1.10                      | Kiemelt programok (UHD)        |    |  |
|-------|-----------------------------|--------------------------------|----|--|
| 9.6.2 | 5.2 Nyelv                   |                                |    |  |
| 9.6.3 | Feltételes hozzáférés (UHD) |                                |    |  |
| 9.6.4 | Szülői                      |                                |    |  |
| 9.6.5 | Dátum                       | n/idő                          |    |  |
| 9.6.6 | Forrás                      | ok                             |    |  |
| 9.6.7 | Netflix                     | (                              |    |  |
| 9.6.8 | TiVo                        |                                |    |  |
| 9.6.9 | Hanga                       | alapú asszisztens              |    |  |
| 9.6.1 | 0 Tova                      | ábbi                           |    |  |
| 9.    | 6.10.1                      | Menü időkorlát                 |    |  |
| 9.    | 6.10.2                      | Home képernyővédő              | 41 |  |
| 9.    | 6.10.3                      | Készenléti üzemmód LED         |    |  |
| 9.    | 6.10.4                      | Eszközazonosítás (UHD)         |    |  |
| 9.    | 6.10.5                      | Szoftverfrissítés              |    |  |
| 9.    | 6.10.6                      | Alkalmazási verzió             |    |  |
| 9.    | 6.10.7                      | Automatikus kikapcsolás        |    |  |
| 9.    | 6.10.8                      | Készenléti üzemmód bekapcsolva |    |  |
| 9.    | 6.10.9                      | Alvás időzítő                  |    |  |
| 9.    | 6.10.10                     | Tároló üzemmód                 |    |  |
| 9.    | 6.10.11                     | Bekapcsolási mód               |    |  |
| 9.    | 6.10.12                     | OSS                            |    |  |
| 9.    | 6.10.13                     | Barátnév módosítása            |    |  |
| 9.    | 6.10.14                     | Alkalmazási prioritás (UHD)    |    |  |
| 9.    | 6.10.15                     | Dolby bejelentés (UHD)         |    |  |
| 9.    | 6.10.16                     | Kézikönyvek                    |    |  |
| 9.7   | Jogi                        |                                |    |  |
| 9.7.1 | Adatvo                      | édelmi irányelvek              | 43 |  |
| 9.7.2 | Feltéte                     | elek és feltételek             | 43 |  |
| 9.7.3 | Hozzá                       | járulás beállítások            | 43 |  |
| 9.7.4 | Reklár                      | n azonosító                    | 43 |  |
| 9.7.5 | Vállala                     | ıti információk                |    |  |

| 9.7  | 7.6 Átl                      | áthatóság közzététele       | 44 |  |  |
|------|------------------------------|-----------------------------|----|--|--|
| 9.7  | 7.7 Süt                      | tik                         | 44 |  |  |
|      | 9.7.7.1                      | Minden süti megjelenítése   | 44 |  |  |
|      | 9.7.7.2                      | Minden süti törlése         | 44 |  |  |
|      | 9.7.7.3                      | Ne kövessük nyomon          | 44 |  |  |
| 10   | Általánc                     | os TV-üzemeltetés           | 44 |  |  |
| 10.1 | A csa                        | tornalista használata       | 44 |  |  |
| 10.2 | Szülő                        | i beállítások konfigurálása | 45 |  |  |
| 10.3 | Elektr                       | onikus programajánló        | 46 |  |  |
| 10.4 | Telete                       | ext szolgáltatások          | 47 |  |  |
| 10.5 | Szoft                        | verfrissítés                | 48 |  |  |
| 11   | Csatlako                     | ozás                        | 48 |  |  |
| 11.1 | Vezet                        | Vezetékes kapcsolat         |    |  |  |
| 11.2 | Vezeték nélküli kapcsolat 49 |                             |    |  |  |
| 11.3 | Vezeték nélküli kijelző 50   |                             |    |  |  |
| 11.4 | Interr                       | net böngésző                | 50 |  |  |
| 11.5 | HbbT                         | V rendszer                  | 51 |  |  |
| 12   | Alexa Re                     | eady (HD/FHD)               | 52 |  |  |
| 13   | Google Assistant             |                             |    |  |  |
| 14   | Hibaelh                      | árítás                      | 55 |  |  |
| 15   | Műszak                       | i specifikációk             | 56 |  |  |
| 15.1 | Korlá                        | tozások                     | 56 |  |  |
| 15.2 | Licencek                     |                             |    |  |  |

# 1 Biztonsági információk

Szélsőséges időjárás (viharok, villámlás) és hosszú inaktív időszakok (nyaralás) esetén válassza le a TV-készüléket a hálózatról.

A hálózati csatlakozódugó a televíziókészülék hálózatról való leválasztására szolgál, ezért könnyen kezelhetőnek kell maradnia. Ha a TV-készülék nincs elektromosan leválasztva a hálózatról, a készülék minden helyzetben akkor is áramot vesz fel, ha a TV-készülék készenléti üzemmódban vagy kikapcsolt állapotban van.

**Megjegyzés**: Kövesse a képernyőn megjelenő utasításokat a kapcsolódó funkciók működtetéséhez.

**Fontos**: Kérjük, hogy a televízió telepítése vagy üzemeltetése előtt olvassa el teljesen ezeket az utasításokat.

#### FIGYELMEZTETÉS

Ezt a készüléket olyan személyek (beleértve a gyermekeket is) használhatják, akik képesek/tapasztaltak egy ilyen készülék felügyelet nélküli használatára, kivéve, ha a biztonságukért felelős személy felügyeli vagy oktatja őket a készülék használatára vonatkozóan.

- Használja ezt a TV-készüléket 2000 méternél kisebb tengerszint feletti magasságban, száraz helyeken és mérsékelt vagy trópusi éghajlatú régiókban.
- A TV-készülék háztartási és hasonló általános használatra készült, de nyilvános helyeken is használható.
- A szellőzés érdekében hagyjon legalább 10 cm szabad helyet a TV körül.
- A szellőzést nem szabad akadályozni a szellőzőnyílások lefedésével vagy elzárásával, például újságokkal, terítőkkel, függönyökkel stb.
- A tápkábel dugójának könnyen hozzáférhetőnek kell lennie. Ne helyezze a TV-t, bútorokat stb. a tápkábelre. A sérült tápkábel/dugó tűzveszélyes vagy áramütést okozhat. A tápkábelt a dugónál fogva kezelje, ne húzza ki a TV-t a tápkábel kihúzásával. Soha ne érintse meg a tápkábelt/dugót nedves kézzel, mert ez rövidzárlatot vagy áramütést okozhat. Soha ne kössön csomót a tápkábelre, és ne kösse össze más kábellel. Sérülés esetén ki kell cserélni, ezt csak szakképzett személyzet végezheti.
- Ne tegye ki a TV-t csepegő vagy fröccsenő folyadékoknak, és ne helyezzen folyadékkal töltött tárgyakat, például vázákat, poharakat stb. a TV-re vagy a TV fölé (pl. a készülék feletti polcokra).
- Ne tegye ki a TV-t közvetlen napfénynek, és ne helyezzen nyílt lángot, például égő gyertyát a TV tetejére vagy közelébe.
- Ne helyezzen semmilyen hőforrást, például elektromos fűtőtestet, radiátort stb. a TVkészülék közelébe.
- Ne helyezze a TV-t a padlóra vagy ferde felületekre.

- A fulladásveszély elkerülése érdekében a műanyag zacskókat csecsemők, gyermekek és háziállatok elől elzárva kell tartani.
- Óvatosan rögzítse az állványt a tévéhez. Ha az állvány csavarokkal van ellátva, húzza meg erősen a csavarokat, hogy megakadályozza a TV készülék megdőlését. Ne húzza túl a csavarokat, és megfelelően szerelje fel az állványgumikat.
- Ne dobja az elemeket tűzbe vagy veszélyes vagy gyúlékony anyagok közé.
- Ne használjon háztartási tisztítószereket a TV tisztításához. Ehelyett puha, száraz ruhával tisztítsa meg a képernyőt. Tisztítás előtt a biztonság kedvéért húzza ki a készüléket a hálózatból.

#### FIGYELMEZTETÉS

- Az akkumulátorokat nem szabad túlzott hőhatásnak, például napsütésnek, tűznek vagy hasonlónak kitenni.
- A fülhallgatóból vagy fejhallgatóból származó túlzott hangnyomás halláskárosodást okozhat.

### MINDENEK FELETT - SOHA ne engedje, hogy bárki, különösen gyerekek, nyomja vagy üsse a képernyőt, vagy bármit benyomjon a lyukakba, nyílásokba vagy a tok bármely más nyílásába.

| A Vigyázat         | Súlyos sérülés vagy halál kockázata |  |
|--------------------|-------------------------------------|--|
| Aramütés veszélye  | Veszélyes feszültség kockázata      |  |
| \land Karbantartás | Fontos karbantartási komponens      |  |

# 1.1 A terméken található jelölések

A terméken a következő szimbólumok jelzik a korlátozásokat, óvintézkedéseket és biztonsági utasításokat. Az egyes magyarázatokat csak akkor kell figyelembe venni, ha a terméken a vonatkozó jelölés szerepel. Biztonsági okokból vegye figyelembe ezeket az információkat.

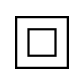

II. osztályú berendezések: A készüléket úgy tervezték, hogy nem igényel biztonsági csatlakozást az elektromos földeléshez.

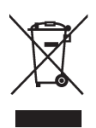

Ez a jelölés azt jelzi, hogy ez a termék az EU egész területén nem helyezhető el más háztartási hulladékokkal együtt. Kérjük, hogy az anyagi erőforrások fenntartható újrafelhasználásának elősegítése érdekében felelősségteljesen újrahasznosítsa. Használt készülékének visszaküldéséhez kérjük, használja a visszavételi és gyűjtési rendszereket, vagy vegye fel a kapcsolatot azzal a kiskereskedővel, ahol a terméket vásárolta.

# 1.2 Figyelmeztetés

Ne nyelje le az akkumulátort, mert kémiai égésveszélyes. Ez a termék vagy a termékhez mellékelt tartozékok érme/gombelemet tartalmazhatnak. Ha az érme/gombelem elemet lenyeli, az mindössze 2 óra alatt súlyos belső égési sérüléseket okozhat, és akár halálhoz is vezethet. Az új és használt elemeket tartsa távol a gyermekektől. Ha az elemtartó rekesz nem záródik biztonságosan, hagyja abba a termék használatát, és tartsa távol a gyermekektől. Ha úgy gondolja, hogy elemeket nyeltek le, vagy kerültek a test bármely részébe, azonnal forduljon orvoshoz.

A televízió leeshet, súlyos személyi sérülést vagy halált okozva. Sok sérülés, különösen a gyermekek esetében, elkerülhető az alábbi egyszerű óvintézkedésekkel:

- MINDIG a televízió gyártója által ajánlott szekrényeket, állványokat vagy rögzítési módokat használja.
- MINDIG olyan bútorokat használjon, amelyek a televízió készüléket biztonságosan megtámasztják.
- MINDIG győződjön meg arról, hogy a televíziókészülék nem lóg ki a tartó bútorok széléről.
- MINDIG oktassa a gyermekeket a bútorokra való felmászás veszélyeire, hogy elérjék a televízió készüléket vagy annak kezelőszerveit.
- MINDIG úgy vezesse el a televízióhoz csatlakoztatott kábeleket és vezetékeket, hogy azokban ne lehessen megbotlani, meghúzni vagy megragadni.
- Soha ne helyezze a televíziót instabil helyre.
- SOHA ne helyezze a televízió készüléket magas bútorokra (például szekrényekre vagy könyvespolcokra) anélkül, hogy a bútorokat és a televízió készüléket is megfelelő tartószerkezethez rögzítené.
- Soha ne helyezze a televízió készüléket olyan ruhára vagy más anyagokra, amelyek a televízió készülék és a tartó bútorok között lehetnek.
- SOHA ne helyezzen olyan tárgyakat, amelyek a gyermekeket mászásra csábíthatják, például játékokat és távirányítókat a televízió tetejére vagy olyan bútorokra, amelyeken a televízió áll.
- A berendezés csak ≤2 m magasságban történő felszerelésre alkalmas.

Ha a meglévő televíziókészüléket megtartják és áthelyezik, a fentiekkel azonos megfontolásokat kell alkalmazni.

Az épületberendezés védőföldeléséhez a hálózati csatlakozáson vagy más, védőföldeléshez csatlakozó készüléken keresztül - és a koaxiális kábelt használó televíziós elosztórendszerhez - csatlakoztatott készülékek bizonyos körülmények között tűzveszélyt okozhatnak. A televíziós elosztórendszerhez való csatlakozást ezért egy bizonyos frekvenciatartomány alatt elektromos leválasztást biztosító berendezésen keresztül kell biztosítani (galvanikus leválasztó).

# 1.3 Figyelmeztetések a falra szerelésre

- Olvassa el a használati utasítást, mielőtt a televíziót a falra szerelné.
- A fali rögzítő készlet opcionális. Ha nem tartozik a TV készülékhez, a helyi kereskedőnél szerezheti be.
- Ne helyezze a TV-t a mennyezetre vagy ferde falra.
- Használja a megadott fali rögzítőcsavarokat és egyéb tartozékokat.
- Húzza meg erősen a fali rögzítőcsavarokat, hogy megakadályozza a TV leesését. Ne húzza túl a csavarokat.

A jelen felhasználói kézikönyvben található ábrák és illusztrációk csak referenciaként szolgálnak, és eltérhetnek a termék tényleges megjelenésétől. A termék kialakítása és specifikációi előzetes értesítés nélkül változhatnak.

# 1.4 Egyszerűsített EU-megfelelőségi nyilatkozat

A StreamView GmbH ezúton kijelenti, hogy a rádióberendezés típusú Smart TV termék megfelel a 2014/53/EU irányelvnek.

# 1.5 Alkalmazások és teljesítmény

A letöltési sebesség az Ön internetkapcsolatától függ. Előfordulhat, hogy egyes alkalmazások nem érhetők el az Ön országában vagy régiójában. A Netflix bizonyos országokban elérhető: <u>https://help.netflix.com/node/14164</u> Streaming tagság szükséges. További információ a www.netflix.com oldalon található.

# 1.6 Adatvédelem

Az alkalmazásszolgáltatók és a szolgáltatások nyújtói technikai adatokat és kapcsolódó információkat gyűjthetnek és használhatnak fel, beleértve, de nem kizárólagosan az eszközzel, a rendszer- és alkalmazásszoftverrel és a perifériákkal kapcsolatos technikai információkat. Ezeket az információkat felhasználhatják a termékek fejlesztésére, illetve olyan szolgáltatások vagy technológiák nyújtására, amelyek nem azonosítják Önt személyesen.

Ezen túlmenően egyes harmadik féltől származó, a készülékben már biztosított vagy a termék megvásárlása után Ön által telepített szolgáltatások kérhetnek regisztrációt az Ön személyes adataival. Egyes szolgáltatások további figyelmeztetés nélkül gyűjthetnek személyes adatokat. A StreamView GmbH nem tehető felelőssé a harmadik fél által nyújtott szolgáltatások esetleges adatvédelmi megsértéséért.

# 1.7 Környezeti információk

Ezt a televíziót úgy tervezték, hogy környezetbarát legyen. Az energiafogyasztás csökkentése érdekében a következő lépéseket követheti:

Ha az Energiatakarékosság opciót Minimális, Közepes, Maximális vagy Automatikus értékre állítja, a TV ennek megfelelően állítja be az energiafogyasztást. A Kikapcsolva beállítás kikapcsolásához kapcsolja ki ezt a beállítást. Ha a háttérvilágítást egy rögzített értékre szeretné beállítani, állítsa be az Egyéni értékre, jelölje ki a Háttérvilágítás (az Energiatakarékosság beállítás alatt található) lehetőséget, majd állítsa be manuálisan a távirányító bal vagy jobb irányú gombjával.

Megjegyzés: Az elérhető energiatakarékossági lehetőségek a Beállítások>Kép menüben kiválasztott Módtól függően változhatnak.

Az Energiatakarékosság opció a Beállítások>Kép menüben található. Lépjen a Kezdőképernyőre, majd a navigációs körhintában jelölje ki a Beállítások menüpontot, és a Beállítások menü eléréséhez nyomja meg az OK gombot. Vegye figyelembe, hogy néhány képbeállítás nem lesz módosítható.

A képernyő kikapcsolása opcióval ki is kapcsolhatja a képernyőt, ha csak a hangot szeretné hallani, és nem kell néznie. Ha egymás után megnyomja a jobb vagy a bal gombot, a képernyő kikapcsolása opció kiválasztásra kerül, és a képernyőn megjelenik a "A képernyő 15 másodperc múlva kikapcsol." üzenet. Válassza a Folytatás lehetőséget, és nyomja meg az OK gombot a képernyő azonnali kikapcsolásához. Ha nem nyomja meg egyik gombot sem, a képernyő 15 másodperc múlva kikapcsol. A képernyő újbóli bekapcsolásához nyomja meg a távirányító vagy a TV bármelyik gombját.

Megjegyzés: A képernyő kikapcsolása opció nem érhető el, ha a Mód játékra van állítva.

Ha a TV-t nem használja, kérjük, kapcsolja ki, vagy húzza ki a TV-t a hálózati csatlakozóból. Ezzel az energiafogyasztás is csökken vagy megszűnik.

Ha a TV 3 percig nem kap semmilyen bemeneti jelet (pl. antennáról vagy HDMI-forrásból), készenléti állapotba kerül. A következő bekapcsoláskor a következő üzenet jelenik meg: "A TV automatikusan készenléti üzemmódba váltott, mert hosszú ideig nem volt jel.". Ezt a funkciót kikapcsolhatja a Beállítások>Készülékek menüben a Nincs jel időzítője opció megfelelő beállításával.

Az Automatikus kikapcsolás opciót (a Beállítások>Rendszer>Többi menüben) alapértelmezés szerint 1 és 8 óra közötti értékre lehetett volna állítani. Ha ez a beállítás nincs kikapcsolva, és a tévé bekapcsolva maradt, és a beállított idő alatt nem működött, akkor a beállított idő letelte után készenléti üzemmódba kapcsol. A TV következő bekapcsolásakor a következő üzenet jelenik meg: "A TV automatikusan készenléti üzemmódba váltott, mivel hosszú ideig nem történt semmilyen művelet". Mielőtt a TV készenléti üzemmódba kapcsol, egy párbeszédablak jelenik meg. Ha nem nyom meg semmilyen gombot, a TV körülbelül 5 perc várakozási idő után készenléti üzemmódba kapcsol. Az Igen gomb kiemelésével és az OK gomb megnyomásával a TV azonnal készenléti üzemmódba kapcsolható. Ha a Nem lehetőséget jelöli ki, és megnyomja az OK gombot, a TV bekapcsolva marad. Az automatikus kikapcsolás funkciót ebben a párbeszédpanelben törölheti is. Jelölje ki a Letiltás lehetőséget, és nyomja meg az OK gombot, a TV bekapcsolva marad, és a funkció kikapcsolt állapotba kerül. A funkciót újra engedélyezheti az Automatikus kikapcsolás beállításának megváltoztatásával a Beállítások>Rendszer>Többi menüpontban

# 2 Bevezetés és az állvány telepítése

Köszönjük, hogy termékünket választotta. Hamarosan élvezni fogja új televízióját. Kérjük, figyelmesen olvassa el ezeket az utasításokat. Fontos információkat tartalmaznak, amelyek segítenek Önnek abban, hogy a lehető legtöbbet hozhassa ki televíziójából, és biztosítják a biztonságos és helyes telepítést és működést.

# 2.1 Kicsomagolás és telepítés

Vegye ki a lábakat és a TV-t a csomagolásból, és helyezze a lábakat egy asztalra vagy bármilyen más egyenletes felületre.

- Használjon sima és szilárd asztalt vagy hasonló egyenletes felületet, amely elbírja a TV súlyát.
- Ne tartsa a TV-t a képernyőpanelen.
- Ügyeljen arra, hogy ne karcolja vagy törje össze a tévét.

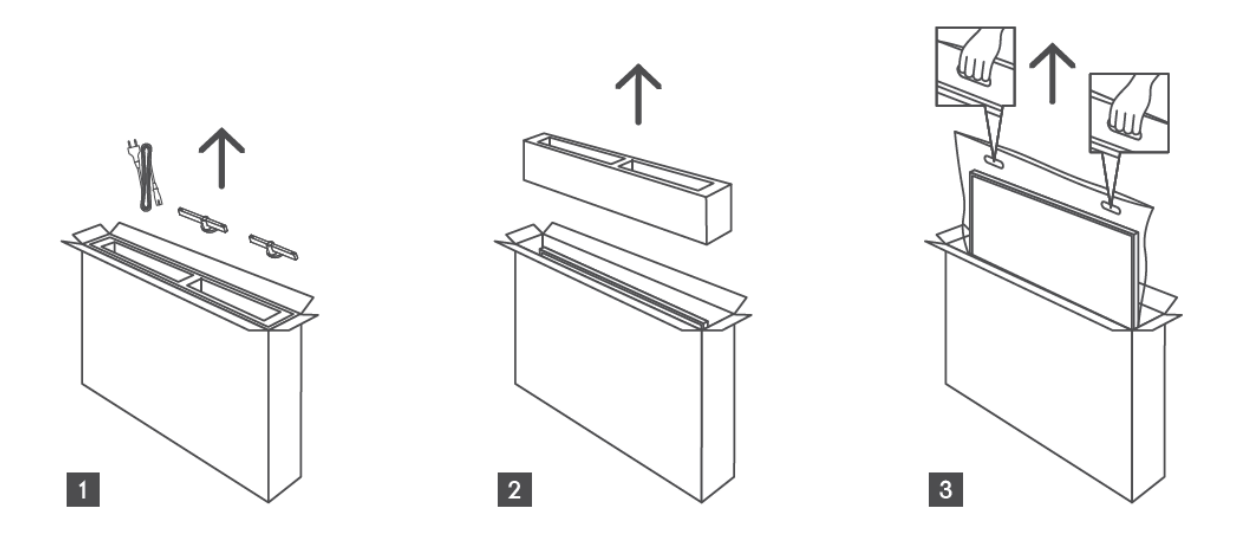

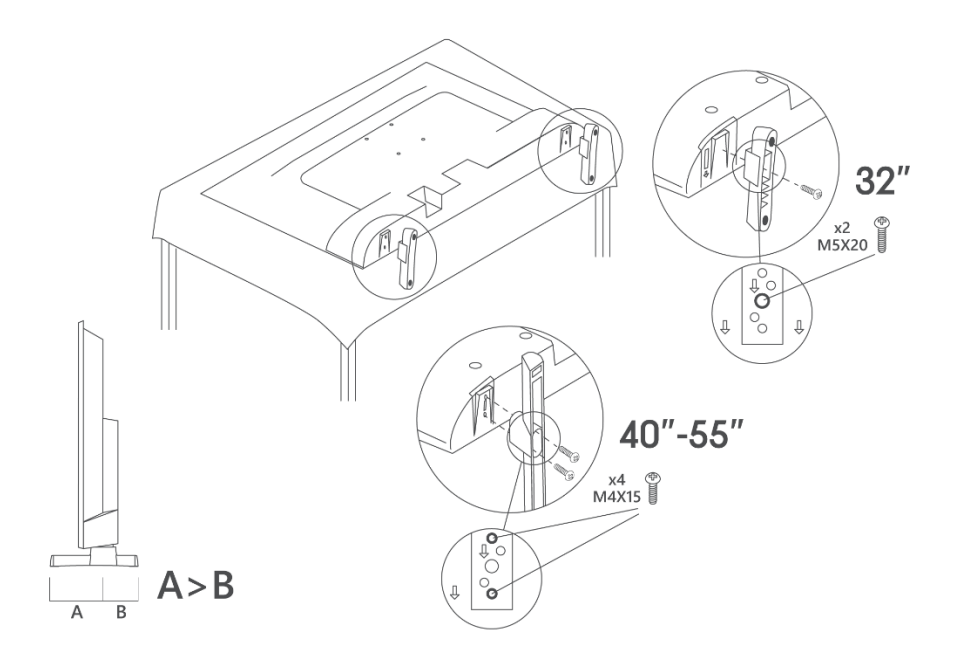

A televíziója fel van készítve egy VESA-kompatibilis fali tartóra. Ez nem tartozik a TV készülékhez. Az ajánlott fali tartó konzol megvásárlásához forduljon a helyi kereskedőhöz. Furatok és méretek a falra szerelhető konzolok felszereléséhez

|     | W (mm) | H (mm) | D (mm) | L <sub>(A) (</sub> mm) | L <sub>(B)</sub> (mm) |
|-----|--------|--------|--------|------------------------|-----------------------|
| 32" | 75     | 75     | 4 (M4) | 7-10                   | 5-6                   |
| 40" | 100    | 100    | 4 (M4) | 7-10                   | 5-6                   |
| 43" | 100    | 100    | 4 (M4) | 7-10                   | 5-6                   |
| 50" | 200    | 200    | 6 (M6) | 7-10                   | 8-9                   |
| 55" | 200    | 200    | 6 (M6) | 7-10                   | 8-9                   |

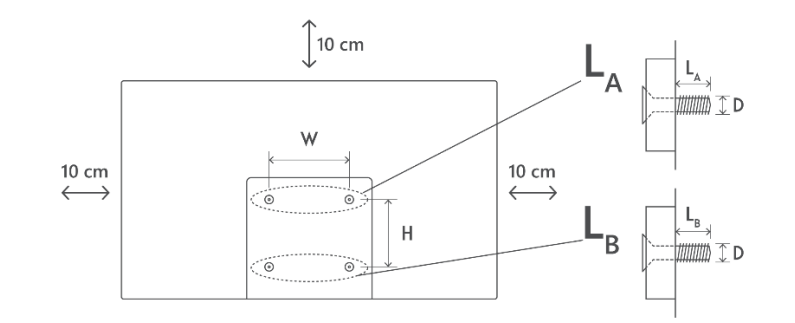

# 3 TV gombok és csatlakozások

### Vigyázat!

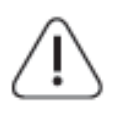

Ha egy eszközt szeretne csatlakoztatni a TV-hez, győződjön meg róla, hogy a TV és az eszköz is ki van kapcsolva, mielőtt bármilyen csatlakozást végrehajtana. Miután a csatlakoztatás megtörtént, bekapcsolhatja a készülékeket és használhatja őket.

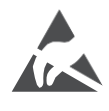

Ne érintse meg a HDMI, USB csatlakozókat, illetve ne legyen azok közelében, és ne zavarja meg ezeket a csatlakozókat az USB üzemmódban az elektrosztatikus kisülés, különben a TV leáll vagy rendellenes állapotot okoz.

#### Megjegyzés:

A portok tényleges helyzete és elrendezése modellről modellre eltérő lehet.

# 3.1 TV gomb

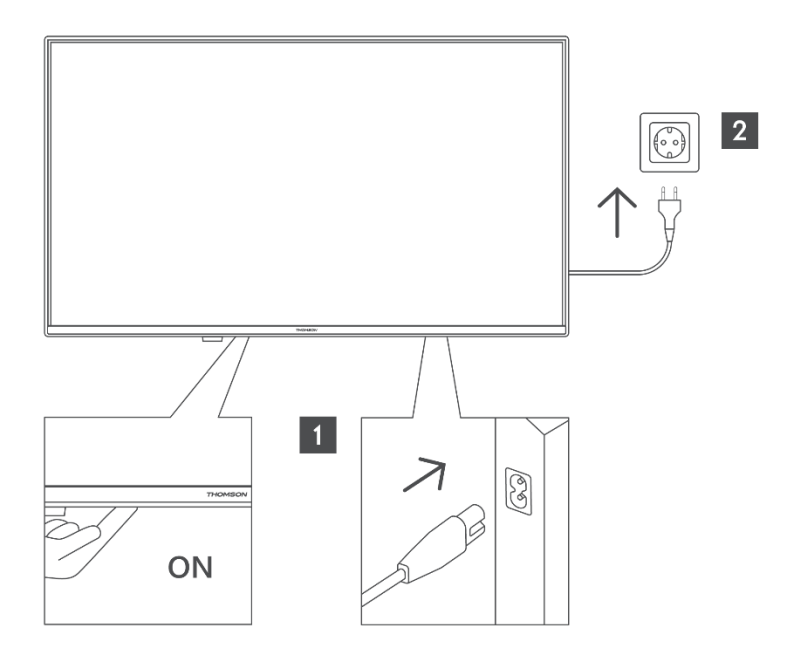

Nyomja meg ezt a gombot készenléti üzemmódban a televízió be-/kikapcsolásához.

# 3.2 Kapcsolatok

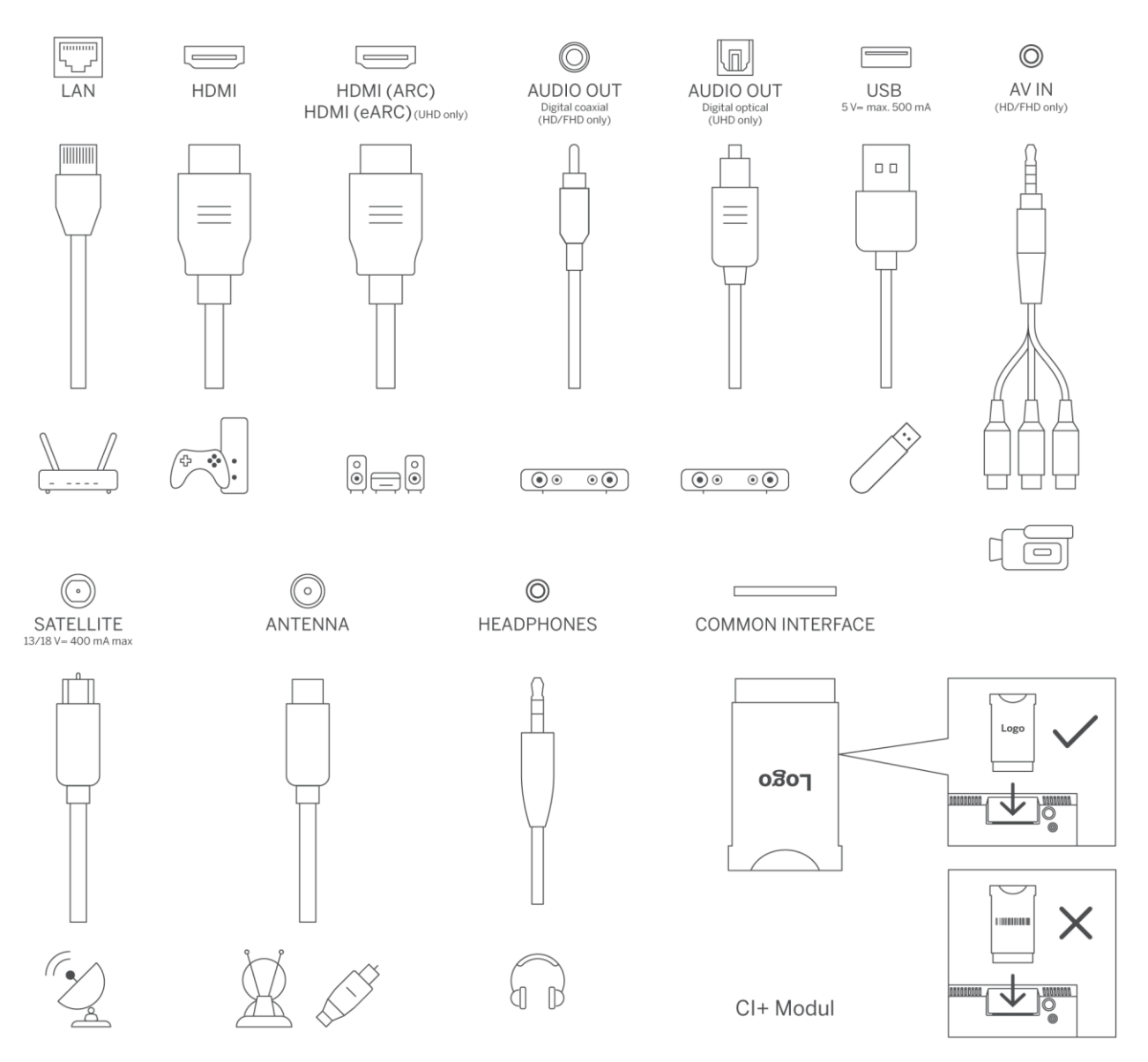

# 4 Távirányító

1 Je 4 GHI 7 PQRS

Ŧ

<u>ات</u>

|                        | Ċ                                 | Bekapcsológomb/Készenléti állapot: Gyors készenlét / Készenléti állapot /                                                                          |
|------------------------|-----------------------------------|----------------------------------------------------------------------------------------------------|
|                        |                                   |                                                                                                    |
|                        | 0-9                               | Numeríkus gombok: Elo TV modban csatornavaltas, szam vagy betű<br>beírása a képernyőn megjelenő szövegdobozba.                                     |
|                        | Ŧ                                 | Forrás/Bemenet: A TV bemenetének kiválasztása                                                                                                    |
|                        | i                                 | Információ: Megjeleníti a képernyő tartalmára vonatkozó információkat,<br>megmutatia a reitett információkat (feltária - élő TV- Teletext módban). |
|                        | +                                 | Hangerő +/-· Növeli/csökkenti a hangerőt                                                                                                    |
| ( <b>(((((((((((((</b> |                                   |                                                                                                    |
| 1 2 2                  | <u>ц</u> ^                        |                                                                                                    |
| Je ABC DEF             | <u> </u>                          | Hangvezerles: Aktivalja a mikrofont a taviranyiton                                                                                                 |
| 4 5 6<br>MNO           |                                   | Program +/-: Növeli/csökkenti a csatornaszámot élő TV módban.                                                                                      |
| 7 8 9                  | ÷                                 | Otthon: A kezdőképernyő megnyitása                                                                                                    |
| PORS TUV WXYZ          |                                   | Útmutató: Megjeleníti a digitális TV-csatornák elektronikus                                                                                        |
| <b>Ð</b> (0) (i)       | G                                 | programajánlóját. Az aktuális csatornának (ha a TV-forráson) vagy az                                                                               |
|                        | · · · · ·                         | utoljára nézett csatornának (ha a kezdőképernyőn) digitális csatornának                                                                            |
| $+$ $(\land)$          |                                   | kell lennie.                                                                                                    |
| V P                    |                                   | Beállítások: Megnyitja a beállítások menüt                                                                                                    |
|                        | $\frown$                          | lrányítógombok: Segítenek a menükben való navigálásban, beállítási                                                                                 |
|                        | $(\bigcirc)$                      | lehetőségekben, a fókusz vagy a kurzor mozgatásában stb., valamint az                                                                              |
|                        |                                   | aloldalak megjelenítésében az Élő TV-Teletext módban, ha jobbra vagy                                                                               |
| s=                     |                                   | balra nyomja meg. Kövesse a képernyőn megjelenő utasításokat                                                                                       |
|                        |                                   | RENDBEN: Megerősíti a felhasználó választásait, belép az almenübe,                                                                                 |
| - ( <sub>OK</sub> )    |                                   | megtartja az oldalt (élő TV-Teletext módban), megtekintheti a csatornalistát                                                                       |
|                        |                                   | (élő TV módban).                                                                                                    |
| ← EXIT                 |                                   | Vissza/vissza: Visszatérés az előző menü képernyőjére, visszalépés egy                                                                             |
|                        | $\leftarrow$                      | lépéssel, nyitott ablakok bezárása, indexoldal megnyitása (élő TV-leletext                                                                         |
| NETFLIX 🖸 YouTube      | , i                               | modban). Györsan valt az előző és az aktualis csatornak vagy források                                                                              |
| prime video            |                                   | KOZOTT.                                                                                                    |
| ATUTAL EDGE            | EVIT                              | bezarja es kilep a megjelenitett menuket, visszater az előző képemyöre,                                                                            |
| O TIKTOK FREE          | EATT                              | kiep barnely luto akalmazasbol vagy OSD-barnelbol, bezalja a                                                                                       |
|                        | NETELLY                           | Indítes el a Netflix alkalmazáct                                                                                                    |
|                        | VeuTube                           |                                                                                                    |
|                        | prime video                       | Indítsa el a Prime Video alkalmazást                                                                                                    |
|                        | Disatruct                         | Indítsa el a Disney + alkalmazást                                                                                                    |
|                        |                                   | Indítsa el a TikTok alkalmazást                                                                                                    |
|                        |                                   | Ingven: Különböző alkalmazások ingvenes tartalmának megjelenítése a                                                                                |
| THOMSON                | FREE                              | kezdőképernyőn.                                                                                                    |
|                        | 0000                              | Színes gombok: Kövesse a képernyőn megjelenő utasításokat a színes                                                                                 |
|                        | $\bullet \bullet \bullet \bullet$ | gombok funkcióihoz.                                                                                                    |
|                        |                                   | Visszapörgetés: Képkockák visszafelé mozgatása médiában, például                                                                                   |
|                        | ••                                | filmekben.                                                                                                    |
|                        |                                   | Stop: Leállítja a lejátszott médiát                                                                                                    |
|                        |                                   | Gyorsan előre: Előre mozgatja a képkockákat a médiában, például                                                                                    |
|                        |                                   | filmekben.                                                                                                    |
|                        |                                   | Rekord: Élő TV módban műsorok rögzítése                                                                                                    |
|                        | ► II                              | Leiátszás/szünet                                                                                                    |

|      | Szünet: A lejátszott média szüneteltetése                         |
|------|-------------------------------------------------------------------|
|      | Lejátszás: A kiválasztott média lejátszásának megkezdése          |
|      | Szöveg: Megjeleníti a teletextet (ahol elérhető). A gomb második  |
| TEXT | megnyomásával a teletextet a normál sugárzott kép fölé helyezheti |
|      | (keverés). Nyomja meg újra a gombot a                             |

# 5 TV telepítés

# 5.1 Állítsa be a TV-t

Tegye a tévét olyan szilárd helyre, amely elbírja a tévé súlyát. A veszély elkerülése érdekében ne helyezze a TV-t víz vagy hőforrás (például fény, gyertya, fűtőtest) közelébe, ne zárja el a TV hátulján lévő szellőzőnyílást.

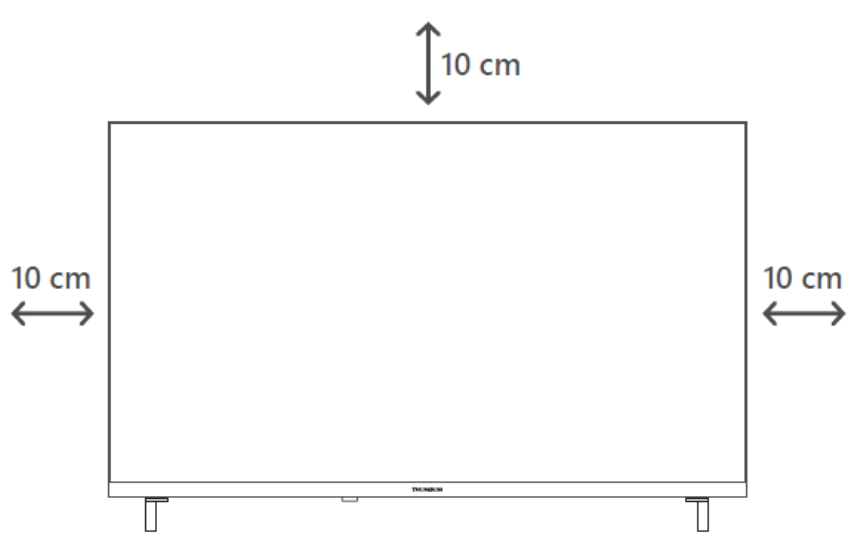

# 5.2 Csatlakoztassa az antennát és a tápellátást

- 1. Csatlakoztassa az antennakábelt a TV hátoldalán lévő antennacsatlakozóhoz.
- Csatlakoztassa a TV tápkábelét (AC 100-240 V~ 50/60 Hz). A TV készenléti üzemmódba lép (piros fény).
- 3. Kapcsolja be a televíziót a televízió bekapcsológombjának vagy a távirányító bekapcsológombjának megnyomásával.
- 4. Ha olyan TV-modellt vásárolt, amelyhez 12 voltos adapter is tartozik használja a megfelelő csatlakozót az adapter TV-készülékhez való csatlakoztatásához.

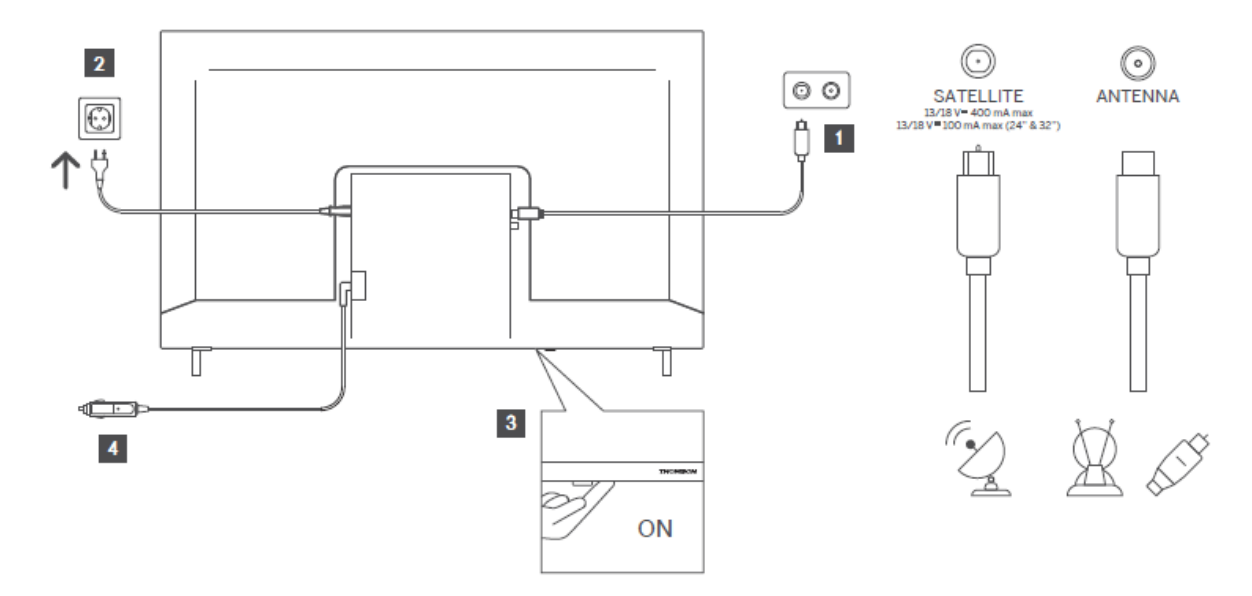

# 6 Kezdeti beállítás

# 6.1 Nyelvválasztás

Az első bekapcsoláskor megjelenik a nyelvválasztó képernyő. Válassza ki a kívánt nyelvet, és nyomja meg az **OK** gombot. A telepítési útmutató következő lépéseiben állítsa be a beállításokat az iránygombok és az **OK** gomb segítségével.

A rendszer megkérdezi, hogy meg kívánja-e változtatni a hozzáférhetőségi beállításokat. Jelölje ki az **Igen** gombot, és nyomja meg az **OK** gombot a módosításhoz. Az elérhető beállításokkal kapcsolatos részletes információkért olvassa el a **Rendszermenü tartalma** című részt.

# 6.2 Ország kiválasztása

A következő képernyőn állítsa be az országpreferenciát. Az ország kiválasztásától függően előfordulhat, hogy ezen a ponton meg kell adnia és meg kell erősítenie a PIN-kódot. A kiválasztott PIN nem lehet 0000. Ezt kell megadnia, ha később bármely menüművelethez PIN-kód megadására kérik.

**Megjegyzés**: Az M7\* kezelőtípusa az első telepítés során megadott nyelv és ország kiválasztásának megfelelően kerül meghatározásra.

\* Az M7 egy digitális műholdas szolgáltató.

# 6.3 TV környezet

Kiválaszthatja a TV-környezetet az Otthoni üzemmód és a Tároló üzemmód között. A Store Mode funkció kiválasztásával a TV beállításai a Store környezethez lesznek beállítva, és a TV modelltől függően a támogatott funkciók megjelenhetnek a képernyőn egy információs banner formájában, vagy az előre telepített videofájl lejátszható. Ez a funkció kizárólag bolti használatra szolgál. Otthoni használathoz ajánlott a **Home Mode (Otthoni üzemmód**) kiválasztása. A **Store Mode (Üzlet üzemmód**) opció a **Settings>System>More (Beállítások>Rendszer>Többi**) menüben lesz elérhető, és az Ön által preferált beállítás később módosítható. Végezze el a választást, és nyomja meg az **OK** gombot a folytatáshoz.

# 6.4 Kép mód

Annak érdekében, hogy a TV kevesebb energiát fogyasszon és környezetbarátabb legyen, válassza a **Természetes** lehetőséget, majd a folytatáshoz nyomja meg az **OK** gombot. Válassza a **Dinamikus** lehetőséget, ha élénkebb színeket szeretne a tévéjén. A választást később megváltoztathatja a **Beállítások>Kép** menüben a kívánt opció kiválasztásával.

# 6.5 Hozzájárulás beállítások

A televízió modelljétől és az ország kiválasztásától függően ezen a ponton megjelenhet a **Hozzájárulás beállításainak összefoglalása** menü. Ebben a menüben kezelheti a hozzájárulási beállításokat. Jelöljön ki egy funkciót, és nyomja meg az **OK** gombot az engedélyezéshez vagy letiltáshoz.

A módosítások elvégzése előtt olvassa el a képernyőn megjelenő, az egyes kiemelt funkciókhoz tartozó magyarázatokat. A jobb oldali iránygomb megnyomásával kiemelheti a szöveget, és a **program +/- vagy a Fel/Len iránygombokkal** görgethet felfelé és lefelé a teljes szöveg elolvasásához. A beállításokat később bármikor módosíthatja a **Beállítások>Jog>Egyezménybeállítások** menüpontban.

Ha **az Internetkapcsolat** opció ki van kapcsolva, **a Hálózati/internetbeállítások** lépés kimarad, és nem jelenik meg. Ha bármilyen kérdése, panasza vagy észrevétele van az adatvédelmi irányelvekkel vagy azok érvényesítésével kapcsolatban, kérjük, lépjen kapcsolatba aprivacyrequest@xperi.com e-mail címen. Jelölje ki a **Hozzájárulási választások elküldése lehetőséget**, majd a folytatáshoz nyomja meg az **OK** gombot.

# 6.6 Feltételek és feltételek

Ezen a képernyőn el kell fogadnia a TiVo Smart TV szolgáltatás feltételeit, hogy igénybe vehesse a kapcsolódó szolgáltatásokat. A teljes szöveg elolvasásához görgesse az oldalt **a Program +/**vagy a Fel/Le iránygombok segítségével. Jelölje ki az Elfogadás gombot, majd a megerősítéshez és a folytatáshoz nyomja meg a távvezérlőn **az OK** gombot. Jelölje ki a Cancel (Törlés) lehetőséget, és nyomja meg az OK gombot a megerősítés nélküli folytatáshoz.

# 6.7 Hálózati beállítások

Ezután megjelenik a **Hálózati/Internet beállítások** képernyő. Kérjük, olvassa el a **Csatlakozás** című részt, ha a vezetékes vagy vezeték nélküli kapcsolat beállításával és az egyéb rendelkezésre álló lehetőségekkel kapcsolatos információkra van szüksége.

Ha azt szeretné, hogy a televízió készenléti üzemmódban kevesebb energiát fogyasszon, akkor a kiválasztott hálózati típushoz letilthatja a **Hálózati készenléti üzemmód** opciót, ha **kikapcsolt** állapotba állítja. A beállítások elvégzése után jelölje ki a **Tovább** gombot, majd nyomja meg az **OK** gombot a folytatáshoz.

Ha a **Hálózat típusa vezeték nélküli eszközre** van állítva, az elérhető hálózatok listája megjelenik. Végezze el a hálózati beállítások módosítását, majd nyomja meg a **Tovább** gombot. Válassza ki a kívánt vezeték nélküli hálózatot, szükség esetén adja meg a jelszót, majd a továbblépéshez nyomja meg a **Tovább** gombot, majd **OK** gombot. Ha később szeretne csatlakozni egy vezeték nélküli hálózathoz, jelölje ki a **Későbbi beállítás lehetőséget**, majd nyomja meg az **OK** gombot.

# 6.8 Bluetooth párosítás

Válassza a "Távirányító vagy más eszközök párosítása" lehetőséget, és kövesse a képernyőn megjelenő utasításokat a vezeték nélküli távirányító és a TV párosításához. További információkért olvassa el a **Távirányító** fejezetet.

Ha audioeszközt szeretne csatlakoztatni a TV-hez, helyezze az audioeszközt párosítási módba, válassza a "Pair Audio Link Device" (Audiokapcsolat-eszköz párosítása) lehetőséget, és nyomja meg a **Discover (Felfedezés**) gombot. Amikor megjelenik az elérhető eszközök listája, válasszon egyet, és nyomja meg a **Folytatás** gombot, amikor az eszközök csatlakoztatva vannak.

Ha később szeretné párosítani a távirányítót, jelölje ki a **Következő** lehetőséget, és nyomja meg az **OK** gombot.

# 6.9 Tuner opció

Ezen a képernyőn beállíthatja a keresendő adástípusokat, és beállíthatja a keresett titkosított csatornát. Ezen kívül beállíthat egy adástípust a kedvenc adástípusaként. A keresési folyamat során a kiválasztott adástípus elsőbbséget kap, és a hozzá tartozó csatornák a csatornalistában a lista tetején jelennek meg. Ha végzett, jelölje ki a **Tovább** gombot, és nyomja meg az **OK** gombot a folytatáshoz.

Egy adástípus keresési opciójának bekapcsolásához jelölje ki azt, és nyomja meg az **OK** gombot, vagy használja a balra/jobbra irányító gombokat. A keresési opció kikapcsolásához nyomja meg

az **OK** vagy a balra/jobbra irányító gombokat, miután a fókuszt a kívánt adástípus opcióra helyezte.

## 6.9.1 Digitális antenna

Ha a **Digitális** földfelszíni adáskeresés opció be van kapcsolva, akkor a tévé az egyéb kezdeti beállítások elvégzése után keresni fogja a digitális földfelszíni adásokat.

# 6.9.2 Digitális kábel

Ha a **Digitális kábeles** adáskeresés opció be van kapcsolva, a TV a többi kezdeti beállítás elvégzése után keresni fogja a digitális kábeles adásokat. A keresés megkezdése előtt megjelenik egy üzenet, amely megkérdezi, hogy kíván-e kábelhálózati keresést végezni. **Ha az Igen** lehetőséget választja, és megnyomja **az OK** gombot, akkor a következő képernyőn kiválaszthatja **a hálózatot**, vagy beállíthatja az olyan értékeket, mint a **frekvencia, a hálózati azonosító** és a **keresési lépés.** Ha a **Nem** lehetőséget választja, és megnyomja **az OK** gombot, akkor a következő képernyőn beállíthatja **a Start Frequency, Stop Frequency** és a **Search Step** értékeket. Ha befejezte, jelölje ki a **Next (Tovább)** lehetőséget, majd nyomja meg az **OK** gombot a folytatáshoz.

Megjegyzés: A keresés időtartama a kiválasztott keresési lépés függvényében változik.

## 6.9.3 Műholdas

Ha a **Műholdas** adáskeresés opció be van kapcsolva, a TV a többi kezdeti beállítás elvégzése után keresni fogja a digitális műholdas adásokat. A műholdas keresés végrehajtása előtt néhány beállítást el kell végezni.

Megjelenik egy menü, ahol kiválaszthatja, hogy egy **M7** operátortelepítést, az ország rendelkezésre álló operátortelepítését vagy egy szabványos telepítést szeretne elindítani.

Az operátortelepítés elindításához állítsa be a **Telepítés** típusát **Operátornak**, és válasszon ki egy operátort. Ezután válassza a **Műholdas üzemeltető** opciót, majd nyomja meg az **OK** gombot az automatikus keresés elindításához. Ha a műholdas rendszerben DiSEqC kapcsolót használ, akkor az operátortelepítéshez is kiválaszthatja a DiSEqC verziót. Ezek az opciók az első telepítési folyamat korábbi lépéseiben elvégzett **Nyelv** és **Ország** választásoktól függően előválaszthatók. Előfordulhat, hogy az M7 operátortípusának megfelelően **HD/SD** vagy országspecifikus csatornalistát kell választania. Válassza ki az egyiket, és nyomja meg az **OK** gombot a folytatáshoz.

Várjon, amíg a vizsgálat befejeződik. Most a lista telepítése megtörtént.

Ahhoz, hogy az üzemeltetők csatornáitól eltérő műholdas csatornákat keressen, el kell indítania egy szabványos telepítést. Válassza ki a **Telepítés típusa standardnak**, és nyomja meg az **OK** gombot a folytatáshoz. Ezután megjelenik **az Antenna típusa** menü.

Az antenna kiválasztására három lehetőség van. **Az Antenna típusát** a bal/jobb iránygombok segítségével választhatja ki **Direct, Single Satellite Cable** vagy **DiSEqC kapcsolónak**. Az antenna típusának kiválasztása után nyomja meg az **OK** gombot. A következő képernyőn nyomja meg az **OK** gombot a folytatás lehetőségeinek megtekintéséhez. **Folytatás, Transzponderlista** és **LNB konfigurálása** opciók lesznek elérhetőek. A transzponder és az LNB beállításait a kapcsolódó menüpontok segítségével módosíthatja.

**Közvetlen**: Ha egyetlen vevővel és közvetlen parabolaantennával rendelkezik, válassza ezt az antennatípust. A folytatáshoz nyomja meg az **OK** gombot. A következő képernyőn válasszon ki egy elérhető műholdat, és nyomja meg az **OK** gombot, majd jelölje ki a **Folytatás** lehetőséget, és a szolgáltatások kereséséhez nyomja meg ismét az **OK** gombot.

**Egyetlen műholdas kábel**: Ha több vevőkészülékkel és egyetlen műholdas kábelrendszerrel rendelkezik, válassza ezt az antennatípust. A folytatáshoz nyomja meg az **OK** gombot. A következő található utasításokat követve konfigurálja a beállításokat. Nyomja meg az **OK** gombot, jelölje ki a **Folytatás** gombot, majd nyomja meg ismét **az OK** gombot a szolgáltatások kereséséhez.

**DiSEqC kapcsoló**: Ha több parabolaantennával és DiSEqC kapcsolóval rendelkezik, válassza ezt az antennatípust. Ezután állítsa be a DiSEqC verziót, majd nyomja meg az **OK** gombot a folytatáshoz. A következő képernyőn a v1.0 verzió esetén legfeljebb négy műholdat (ha van), a v1.1 verzió esetén pedig tizenhat műholdat állíthat be. Nyomja meg az **OK** gombot, jelölje ki a **Continue (Folytatás**) lehetőséget, majd nyomja meg ismét az **OK** gombot a kiválasztott műhold(ak) beolvasásához.

## 6.9.4 Analóg

Ha **az Analóg** adáskeresés opció be van kapcsolva, a TV az egyéb kezdeti beállítások elvégzése után keresi az analóg adásokat.

A kezdeti beállítások elvégzése után a TV elkezdi keresni a kiválasztott adástípusok elérhető adásait.

Miközben a keresés folytatódik, a képernyő alján megjelennek az aktuális keresési eredmények. A keresés megszakításához megnyomhatja **a TiVo**, a **Vissza** vagy a **Kilépés** gombot.

A már megtalált csatornák a csatornalistában tárolódnak.

Miután az összes elérhető csatorna és állomás tárolásra került, megjelenik a Kezdőképernyő. A TV-csatornák megtekintéséhez megnyomhatja a **Kilépés** gombot. A TV-csatornák nézésekor **az OK** gomb megnyomásával megjelenítheti a csatornalistát, és a **Szerkesztés** lap beállításai segítségével szerkesztheti a csatornalistát a saját preferenciáinak megfelelően.

A keresés folytatása közben megjelenhet egy üzenet, amely megkérdezi, hogy a csatornákat az LCN**(\*)** szerint kívánja-e rendezni. Válassza az **Igen lehetőséget**, és nyomja meg az **OK** gombot a megerősítéshez.

(\*) Az LCN a logikai csatornaszámrendszer, amely az elérhető adásokat egy felismerhető üzemeltetői csatornaszámsorozat szerint szervezi (ha van ilyen).

#### Megjegyzések:

Az M7 csatornák kereséséhez **az első telepítés** után újra el kell végeznie az első telepítést. Vagy lépjen a Kezdőképernyőre, és lépjen be a **Beállítások>Telepítés>Automatikus csatornakeresés>Satellit** menübe. Ezután kövesse a fent említett lépéseket.

Ne kapcsolja ki a TV-t az első telepítés inicializálása közben. Vegye figyelembe, hogy az ország kiválasztásától függően előfordulhat, hogy egyes opciók nem állnak rendelkezésre.

# 7 Média lejátszás

A 2,5" és 3,5" hüvelykes (külső tápegységgel ellátott HDD) külső merevlemezes meghajtókat vagy USB-memóriakártyákat a TV USB-bemenet(ek) segítségével csatlakoztathatja a TV készülékhez.

**FONTOS**! A tárolóeszközökön lévő fájlokról készítsen biztonsági másolatot, mielőtt csatlakoztatja őket a TV-hez. A gyártó nem vállal felelősséget a fájlok sérüléséért vagy adatvesztésért. Előfordulhat, hogy bizonyos típusú USB-eszközök (pl. MP3-lejátszók) vagy USB-merevlemezek/memóriastickek nem kompatibilisek ezzel a TV-vel. A TV támogatja a FAT32 és NTFS lemezformázást.

Várjon egy kis időt minden egyes csatlakoztatás és kihúzás előtt, mivel a lejátszó még mindig olvashatja a fájlokat. Ennek elmulasztása az USB-lejátszó és maga az USB-eszköz fizikai sérülését okozhatja. Ne húzza ki a meghajtót fájl lejátszása közben.

USB-hubokat használhat a TV USB-bemenetével (bemeneteivel). Ilyen esetben külső tápellátású USB-hubok használata ajánlott.

Ajánlott a TV USB-bemenet(ek) közvetlen használata, ha USB-s merevlemezhez kíván csatlakozni.

**Megjegyzés**: A médiafájlok megtekintésekor **a Médiaböngésző** menü mappánként legfeljebb 1000 médiafájlt tud megjeleníteni.

USB-tárolóeszközre csatlakoztatva lejátszhatja a zene- és filmfájlokat, valamint megjelenítheti az USB-tárolóeszközön tárolt fényképfájlokat. Csatlakoztasson egy USB-tárolóeszközt a televízió oldalán található USB-bemenetek egyikéhez.

Miután USB-tárolóeszközt csatlakoztatott a TV-hez, a képernyőn megjelenik egy üzenet, amely szerint az USB-eszköz csatlakoztatva van. A csatlakoztatott USB-eszköz tartalmát a kezdőképernyő **Források** menüjéből érheti el. Megnyomhatja a távirányító **Forrás** gombját is, majd kiválaszthatja az USB-tárolóeszközt a források listájából.

A médiaböngésző beállításait **a Beállítások** menü segítségével állíthatja be. **A Beállítások** menü a képernyő alján megjelenő információs sávon keresztül érhető el videó- vagy hangfájl lejátszása vagy képfájl megjelenítése közben. Nyomja meg az **Info** gombot, ha az információs sáv eltűnt, jelölje ki az információs sáv jobb oldalán elhelyezett fogaskerék szimbólumot, és nyomja meg az **OK** gombot. **A Képbeállítások, a Hangbeállítások, a Médiaböngésző beállításai** és az **Opciók** menük a médiafájl típusától, valamint a televízió modelljétől és funkcióitól függően lehetnek elérhetőek. E menük tartalma az aktuálisan megnyitott médiafájl típusától függően is eltérhet. Hangfájlok lejátszása közben csak a **Hangbeállítások** menü lesz elérhető.

| Loop/Shuffle üzemmód működése                                                                                                    |  |  |
|----------------------------------------------------------------------------------------------------|--|--|
| Indítsa el a lejátszást és 🔳 A listában szereplő összes fájl folyamatosan lejátszásra ke az eredeti sorrendben.                      |  |  |
| Indítsa el a lejátszást és 面 Ugyanaz a fájl folyamatosan lejátszásra kerül (ismétlés)                                                |  |  |
| Indítsa el a lejátszást és Markov A listában szereplő összes fájl egyszer, véletlenszerű sorrendben lejátszásra kerül.               |  |  |
| Indítsa el a lejátszást és 📼 💌 A listában szereplő összes fájl folyamatosan ugyanabban a véletlenszerű sorrendben kerül lejátszásra. |  |  |

Az információs sáv funkcióinak használatához jelölje ki a funkció szimbólumát, és nyomja meg az **OK** gombot. A funkció állapotának módosításához jelölje ki a funkció szimbólumát, és nyomja meg az **OK** gombot, amennyire szükséges. Ha a szimbólumot piros kereszttel jelöli, az azt jelenti, hogy a funkció ki van kapcsolva.

# 8 Home

A kezdőképernyő a böngészés kiindulópontja. Összegyűjti a számodra fontos tévéműsorokat és filmeket, az összes streaming-alkalmazásod trendi címeit, a legutóbb nézett műsorokat, az élő tévécsatornákat, valamint a nézettséged és a nézési szokásaid alapján ajánlott műsorokat.

Az egyes körhinták tartalma dinamikusan változik a használat alapján. Még a körhinta kategóriái is frissülnek, ahogy a TiVo OS jobban megismeri Önt. Például az Ön által nézett műsorok alapján egyik nap a Vígjátékok vagy az Egészség és fitness körhinta, néhány nappal később pedig az Oscar-díjasok körhinta jelenik meg.

Nyomja meg a távirányítón a **Forrás** gombot, jelölje ki a **TV** bemeneti forrás opciót, majd nyomja meg az **OK** gombot az élő TV üzemmódra való átkapcsoláshoz és a TV-csatornák megtekintéséhez. Ha az utoljára használt bemeneti forrás a **TV** volt, akkor a **Kilépés** gomb segítségével is átkapcsolhat az Élő TV üzemmódba.

# 8.1 Alkalmazások

## 8.1.1 Saját alkalmazások körhinta

A Kezdőképernyőn található **Saját alkalmazások** körhinta tartalmazza az összes olyan alkalmazást, amelyekből a TiVo OS tévéműsor- és filmajánlásokat készít. Az itt megjelenő alkalmazásokat **az Alkalmazások kezelése** képernyőn választhatja ki.

Ha inkább egy alkalmazáson belül keres és böngészik a műsorok között, válassza ki az alkalmazást ebben a körhintában, és a távvezérlőn nyomja meg az **OK** gombot a megnyitásához.

## 8.1.2 Alkalmazások kezelése képernyő

**Az Alkalmazások kezelése** képernyővel szabályozhatja, hogy a TiVo OS mely alkalmazásokból ajánljon címeket a Kezdőlap, a TV-műsorok és a Filmek képernyőn. A kiválasztott alkalmazások a Kezdőképernyő **Saját alkalmazások** körhintájában jelennek meg. Az Ön által kiválasztott alkalmazások nem befolyásolják a keresési eredményeket. A TiVo OS az összes alkalmazás találatait megjeleníti, hogy segítsen megtalálni, amit meg szeretne nézni. Ha egy nem használt alkalmazás címe szerepel, akkor dönthet úgy, hogy feliratkozik rá.

# 8.2 Navigációs körhinta

A kezdőképernyőn található navigációs körhinta segítségével könnyen hozzáférhet a gyakori funkciókhoz: Az **Útmutató**, **Minden alkalmazás, Források, Csatornalisták, Felvételek** (modelltől függően), **Időzítők** és **Beállítások**.

# 8.3 Képernyők böngészése

Az Ingyenes, a TV-műsorok, a Filmek és a Nézőlista kiválasztásával a főmenüben a böngészés ezekre a tartalomtípusokra összpontosítható.

# 8.4 Tartalom részletei

Ha megtalálja az Önt érdeklő tartalmat, jelölje ki azt, és nyomja meg a távirányítón **az OK gombot** a részletek megtekintéséhez. A szereplőkről és a stábról is tájékozódhat, és ajánlásokat láthat hasonló tartalmakra vonatkozóan.

### 8.4.1 Most nézd meg

Válassza ki, hogy a műsort bármelyik kiválasztott alkalmazásból nézze, amelyikben a műsor elérhető. Ezek azok az alkalmazások, amelyeket az **Alkalmazások kezelése** képernyőn engedélyezett az ajánlásokhoz. A többi, a tartalommal rendelkező alkalmazás a További nézési módok menüben jelenik meg.

# 8.4.2 Figyelőlista

A Nézési lista segítségével elmentheti azokat a műsorokat, amelyeket később szeretne elkezdeni vagy folytatni, valamint a kedvenceket, amelyekhez vissza szeretne térni. Az Ön által hozzáadott információk segítenek személyre szabott ajánlásokat készíteni az Ön számára.

Az Ön által hozzáadott címek a Kezdőképernyőn található Nézőlista-karusszal is megjelennek. A plusz egy könyvjelzővé változik.

Egy műsor hozzáadásához válassza a + **Nézési lista** lehetőséget a Tartalom részletei képernyőn. A plusz egy könyvjelzővé változik.

Egy műsor eltávolításához lépjen a Tartalom részletei képernyőre, és válassza a **Figyelőlista** lehetőséget. A könyvjelző pluszra változik.

### 8.4.3 Rate

Mondja el a TiVo OS-nek, hogy mit gondol egy tévéműsorról vagy filmről, egy hüvelykujj felfelé vagy egy hüvelykujj lefelé jelzéssel. Cserébe olyan ajánlásokat kap, amelyek tükrözik azt, amit szívesen néz. Lépjen egy műsor Tartalmi részletek képernyőjére, és válassza a **Rate** (**Értékelés**) lehetőséget. Válassza a Thumbs Up vagy Thumbs Down lehetőséget. Azok a tartalmak, amelyeket hüvelykujjra lefelé értékel, többé nem jelennek meg az ajánlásokban.

### 8.4.4 Jelentés tartalma

Lépjen a műsor Tartalom részletei képernyőre, és válassza a megjelölést. Megjelenik a jelentés tartalma képernyő. Az Önnek megfelelő, előre meghatározott okok kiválasztása után jelölje ki a **Jelentést**, és nyomja meg az **OK** gombot. Kiválaszthatja a **Valami más** opciót is, és a virtuális

billentyűzet segítségével megadhatja az okot, ha az előre definiált okok nem felelnek meg Önnek.

# 8.4.5 Összes epizód böngészése

Válassza **az Epizódok** lehetőséget egy epizódos tévésorozat Tartalom részletei képernyőn, hogy az epizódokat évadok szerint rendezve láthassa.

# 8.5 Szöveges keresés

Válassza a Főmenüben a **Keresés** lehetőséget a filmek és tévéműsorok kereséséhez az összes alkalmazásban. Nyomja meg az **OK** gombot, és a virtuális billentyűzet segítségével írja be a címet vagy a színészt. Ezután jelölje ki a **Kész** lehetőséget, majd nyomja meg az **OK** gombot a keresés elindításához. Az eredmények megjelennek a képernyőn. Jelölje ki a kívánt eredményt az iránygombok segítségével, majd nyomja meg az **OK** gombot a megnyitáshoz.

# 8.6 Hangalapú keresés és vezérlés

Használja a hangját tévéműsorok és filmek kereséséhez. Ez gyorsabb és pontosabb, mint a távirányítóval történő gépelés. A képernyőkön navigálhat és a hangerőt is szabályozhatja természetes beszéddel. Nyomja meg a távirányítón a **Hang** gombot (a távirányító modelljétől függ, és a távirányítót használat előtt párosítani kell a TV-vel; további információkért olvassa el a **Távirányító** fejezetet), majd kérjen tartalmat olyan kritériumok alapján, mint cím, műfaj, színész, rendező, értékelés, korhatár, idézet vagy évtized. A keresési eredmények megjelenése után tovább beszélgethet a keresési eredmények finomítása érdekében: "Mutasd meg nekem a Tom Cruise filmeket. Csak a 90-es években készülteket".

**Megjegyzés**: Előfordulhat, hogy a hangalapú keresés és a hangvezérlés egyes országokban nem érhető el.

# 9 Beállítások

# 9.1 Eszközök

## 9.1.1 Audio Link eszköz párosítása

Nyomja meg az **OK** gombot a párosítási képernyő megnyitásához. Ezen a képernyőn felismerheti és csatlakoztathatja a Bluetooth vezeték nélküli technológiával rendelkező hangeszközöket a tévéhez. További információkért olvassa el a **Bluetooth-eszközök** csatlakoztatása című részt.

### 9.1.2 Távirányító vagy más eszköz párosítása

Nyomja meg az **OK** gombot a párosítási képernyő megnyitásához. Ezen a képernyőn felismerheti és csatlakoztathatja a Bluetooth vezeték nélküli technológiával rendelkező távirányítókat, billentyűzeteket és egereket a tévéhez. További információkért olvassa el a **Bluetooth-eszközök csatlakoztatása** című részt.

**Megjegyzés**: Előfordulhat, hogy az Ön TV-je nem kompatibilis a kapható összes billentyűzet- és egérmodellel. További információkért forduljon a helyi kereskedőhöz vagy a kiskereskedelmi üzlethez, ahol a TV készüléket vásárolta.

### 9.1.3 Virtuális távoli

A virtuális távoli szolgáltatás engedélyezése vagy letiltása.

### 9.1.4 Audio Video megosztás

Ez a funkció lehetővé teszi az okostelefonon vagy táblagépen tárolt fájlok megosztását. Ha rendelkezik kompatibilis okostelefonnal vagy táblagéppel, és telepítve van a megfelelő szoftver, megoszthatja/lejátszhatja a fényképeket, zenéket és videókat a tévéjén. További információkért lásd a megosztó szoftver utasításait.

## 9.1.5 ALLM (UHD)

Az ALLM (Auto Low Latency Mode) funkció lehetővé teszi, hogy a TV a lejátszási tartalomtól függően aktiválja vagy deaktiválja az alacsony késleltetési beállításokat. Ha ez az opció be van kapcsolva, a képmód automatikusan **Játékra** lesz állítva, amikor az aktuális HDMI-forrásból ALLM módú jel érkezik. További információkért olvassa el a **Játék üzemmód** fejezetet.

## 9.1.6 Nincs jelzés időzítője

Ha a televízió 3 percig nem kap semmilyen bemeneti jelet (pl. antennáról vagy HDMI-forrásból), készenléti üzemmódba kapcsol. Ezt a funkciót ennek az opciónak a megfelelő beállításával engedélyezheti vagy letilthatja.

### 9.1.7 CEC

Ezzel a beállítással teljesen engedélyezheti és letilthatja a CEC funkciót. A funkció engedélyezéséhez vagy letiltásához nyomja meg a bal vagy a jobb gombot.

### 9.1.8 CEC automatikus bekapcsolás

Ez a funkció lehetővé teszi, hogy a csatlakoztatott HDMI-CEC-kompatibilis eszköz automatikusan bekapcsolja a TV-t és átkapcsoljon a bemeneti forrásra. A funkció engedélyezéséhez vagy letiltásához nyomja meg a Bal vagy a Jobb gombot.

# 9.2 Kép

## 9.2.1 Mód

A képmódot tetszés szerint vagy igényei szerint módosíthatja. A képmód az alábbi lehetőségek egyikére állítható: **Mozi, Játék, Sport, Dinamikus** és **Természetes**.

Megjegyzés: Az elérhető opciók a bemeneti forrástól függően eltérhetnek.

**Dolby Vision módok (UHD): A Dolby Vision Dark** és **Dolby Vision Bright** képmódok lesznek elérhetőek **a Cinema** és **Natural** módok helyett.

### 9.2.2 Kontraszt

Állítsa be a kép legfényesebb területeinek fényerejét. A kontraszt növelésével a világos területek világosabbnak tűnnek, míg csökkentésével halványabbnak.

### 9.2.3 Fényerő

A kép általános sötétségének vagy világosságának beállítása. A fényerő növelésével a sötét területek világosabbá, míg csökkentésével sötétebbé válnak.

# 9.2.4 Élesség

A kép tisztaságának és részletességének beállítása az objektumok széleinek kiemelésével. **A magasabb beállítások** az éleket határozottabbá teszik, de zajt vagy mesterséges körvonalakat eredményezhetnek. **Az alacsonyabb beállítások** lágyabb képet eredményeznek, de csökkenthetik a részletességet.

## 9.2.5 Színes

Állítsa be a színek intenzitását a képen. **A magasabb beállítások** élénkebbé teszik a színeket, de túltelítettséget okozhatnak. **Az alacsonyabb beállítások** csökkentik a színek intenzitását, így a kép fakónak vagy fekete-fehérnek tűnik.

### 9.2.6 Energiatakarékosság

Állítsa be az **Energiatakarékosságot a Minimum, Közepes, Maximum** vagy **Automatikus** értékre, a TV ennek megfelelően fogja beállítani az energiafogyasztást. Ha szeretné a háttérvilágítást **az Egyéni** értékként beállított fix értékre állítani, jelölje ki a **Háttérvilágítás** (az **Energiatakarékosság** beállítás alatt található) lehetőséget, majd állítsa be manuálisan a távvezérlő bal vagy jobb irányítógombjával. **A kikapcsoláshoz** állítsa be a **Kikapcsolva** értéket, hogy kikapcsolja ezt a beállítást.

## 9.2.7 Kép nagyítása

Beállítja a TV kívánt képarányát.

### 9.2.8 Előzetes beállítások

### 9.2.8.1 Dinamikus kontraszt

Automatikusan beállítja a kontrasztszintet a jelenet fényereje alapján, hogy a sötét és világos területeken is kiemelje a részleteket.

### 9.2.8.2 Színhőmérséklet

A kép általános tónusának beállítása a meleg (vörös) és hideg (kék) színek közötti egyensúly megváltoztatásával.

### 9.2.8.3 Kék Stretch

A Blue Stretch (Kék nyújtás) beállítás a kék tónusok intenzitásának és láthatóságának fokozására szolgál a megjelenített képen. Célja, hogy a kékek élénkebbnek, mélyebbnek vagy hangsúlyosabbnak tűnjenek.

### 9.2.8.4 Micro Dimming

A Micro Dimming egy olyan technológia, amely a háttérvilágítás különböző zónáinak fényerejének dinamikus beállításával javítja a kontrasztot és a tévé általános képminőségét. Ez mélyebb feketéket tesz lehetővé a képernyő sötétebb területein, miközben a világosabb területeken megmarad a világos fehér szín, ami részletesebb és magával ragadóbb nézési élményt eredményez.

### 9.2.8.5 Zajcsökkentés

A Zajcsökkentés beállítás célja, hogy minimalizálja a TV-képernyőn megjelenő, gyakran "zajként" emlegetett nem kívánt vizuális leleteket. Ez a zaj szemcsésség, pöttyösödés, tömbösödés (különösen a szélek körül) vagy csillogó hatások formájában jelentkezhet, különösen a rosszabb minőségű videóforrások esetében.

#### 9.2.8.6 Kontúrmentesítés

A Kontúrmentesítés beállítás csökkenti a színsávosodást (más néven kontúrozást), amely a sima színátmenetekben az árnyalatok közötti látható vonalak vagy lépcsők formájában jelenik meg. Ez a funkció javítja a képminőséget a hasonló árnyalatok közötti átmenetek kisimításával, így természetesebb és vizuálisan kellemesebb képet biztosít - különösen észrevehető az égbolton, árnyékban vagy más átmenetes területeken.

### 9.2.8.7 MEMC (UHD)

Nyomja meg a bal/jobb gombokat **a MEMC alacsony, közepes**, **magas** vagy **kikapcsolt** értékre állításához. Amíg **a MEMC** aktív, a jobb minőség és olvashatóság elérése érdekében optimalizálja a TV videóbeállításait a mozgóképekhez.

### 9.2.8.7.1 MEMC Demo (UHD)

Ha a **MEMC** opció **Alacsony, Közepes** vagy **Magas** értékre van állítva, ez az opció elérhetővé válik. Jelölje ki ezt az opciót, és nyomja meg az OK gombot a demó üzemmód aktiválásához. Amíg a demó üzemmód aktív, a képernyő két részre lesz osztva, az egyik a **MEMC** tevékenységet, a másik a TV képernyő normál beállításait jeleníti meg. A megszüntetéshez nyomja meg ismét az **OK** gombot.

### 9.2.8.8 Film üzemmód

A Film mód egy olyan képbeállítás, amelyet arra terveztek, hogy fokozza a filmek és más filmes tartalmak megtekintésének élményét. Célja, hogy a videót a rendező szándéka szerint jelenítse meg, megőrizve az eredeti képkockasebességet és a művészi látásmódot.

### 9.2.8.9 Bőrtónus

A Bőrtónus beállítás lehetővé teszi az emberi bőr színének finomhangolását a megjelenített képen. Ez hasznos lehet a természetesebb és valósághűbb megjelenés eléréséhez, vagy a kép személyes preferenciáinak megfelelő beállításához.

### 9.2.8.10 Színeltolódás

A Színeltolódás beállítás lehetővé teszi, hogy szándékosan megváltoztassa a televízió képernyőjén megjelenő általános színegyensúlyt vagy bizonyos színtartományokat. Ezt általában bizonyos vizuális hatások elérésére vagy az érzékelt színpontatlanságok kompenzálására használják, bár személyes preferencia alapján is használható.

### 9.2.8.11 Színes tuner

A Színtuner egy fejlett képbeállítás, amely a televízió kijelzőjén belül az egyes színkomponensek finomhangolását teszi lehetővé. Lehetővé teszi a tapasztalt felhasználók vagy kalibrátorok

számára az egyes színek pontosságának és élénkségének finomhangolását, ami pontosabb és árnyaltabb képet eredményez.

### 9.2.8.12 Színtér (UHD)

Állítsa be a kívánt színteret. Az Auto, On, REC709, BT2020, ADOBERGB, DCI\_P3 és Off beállítások állnak rendelkezésre.

### 9.2.8.13 Gamma

Ezzel az opcióval beállíthatja a gamma preferenciáját. Nyomja meg a balra/jobbra irányító gombokat a Normál, Világos vagy Sötét beállításhoz.

**Megjegyzés**: Ez a lehetőség a TV-modelltől és annak funkcióitól függően nem feltétlenül érhető el, és előfordulhat, hogy az aktuális tartalomtól függően nem tudja megváltoztatni ezt a beállítást.

### 9.2.8.14 Reset

Visszaállítja az aktuális képmód beállításait a gyári alapbeállításokra.

# 9.3 Hang

## 9.3.1 Dolby Atmos (UHD)

A tévé támogatja a Dolby Atmos technológiát. Ennek a technológiának köszönhetően a hang háromdimenziós térben mozog körülötted, így úgy érezheted, mintha a cselekményben lennél. A legjobb élményt akkor kapja, ha a bemeneti hangbitfolyam Atmos. **Az Auto, a Be** és a **Kikapcsolás** opciók állnak rendelkezésre. Ha az **Auto** beállítást választja, a TV automatikusan vált a bejövő audio bitfolyam információitól függően **az On** és **Off** módok között, ha a bejövő audio bitfolyam Atmos, ez a funkció úgy működik, mintha **On** lenne beállítva. A kikapcsoláshoz állítsa be a **Kikapcsolva** értéket.

# 9.3.2 Dolby Audio (HD/FHD) / mód (UHD)

A Smart, a Film, a Zene, a Hírek és a Kikapcsolva beállítások lesznek elérhetőek. A kikapcsoláshoz állítsa be a Kikapcsolva értéket.

**Megjegyzés**: **A Hang** menü egyes elemei szürkén jelennek meg, és nem lesznek elérhetők, ha a **Kikapcsolás** opciótól eltérő beállításra vannak beállítva. Néhány más opció beállításai is megváltozhatnak az aktuális beállításoktól függően.

### 9.3.3 DTS Virtual:X

Ez a funkció javítja a hangélményt azáltal, hogy a tévé hangszóróin keresztül a surround hangszórók virtualizálását biztosítja. Kiválaszthatja az előre meghatározott hangzási módok egyikét. **A Zene**, **Sport, Mozi** és **Kikapcsolva** opciók lesznek elérhetőek. A kikapcsoláshoz állítsa be a **Kikapcsolva** értéket.

**Megjegyzés**: A **Hang** menü egyes elemei szürkén jelennek meg, és nem lesznek elérhetők, ha a **Kikapcsolva** opciótól eltérő beállításra vannak beállítva. Néhány más opció beállításai is megváltozhatnak az aktuális beállításoktól függően.

### 9.3.4 Hangkimenet

A hangkimenet beállítása. **A TV, S/PDIF, HDMI ARC, Csak fejhallgató** és **Lineout** opciók lesznek elérhetőek. A kiválasztott opció és a fejhallgató-csatlakozó kivételével nem lesz hangkimenet. Vegye figyelembe, hogy ha ez az opció a **Headphone Only (Csak fejhallgató**) beállítással van beállítva, akkor a TV hangszórók elnémulnak, ha a fejhallgatót bedugja.

Ha külső erősítőt csatlakoztat a TV-hez a fejhallgató-csatlakozóval, akkor ezt az opciót **Lineoutként** választhatja ki. Ha fejhallgatót csatlakoztatott a TV-hez, állítsa be ezt az opciót **Headphone Only (Csak fejhallgató**) értékre. A fejhallgató használata előtt győződjön meg arról, hogy ez a menüpont a **Headphone Only (Csak fejhallgató**) beállításra van beállítva. Ha a **Lineout (Lineout**) beállításra van állítva, a fejhallgató-csatlakozó kimenete maximálisra lesz állítva, ami károsíthatja a hallását.

Ha a HDMI ARC opciót választja, a CEC funkció engedélyezve lesz.

**Megjegyzés**: A kiválasztott opciótól függően **a Hang** menü egyes elemei szürkén jelennek meg és nem lesznek elérhetők.

## 9.3.5 eARC (UHD)

Ha a **Hangkimenet** beállítása **HDMI ARC-re** van állítva, akkor **az eARC** menüpont elérhetővé válik. Ellenkező esetben szürkén jelenik meg. Ez az opció alapértelmezés szerint **Be van kapcsolva**. A letiltáshoz állítsa **ki (Off**) értékre. További információkért olvassa el a **CEC** fejezetet.

### 9.3.6 AVL (automatikus hangerő-korlátozás)

Beállítja a hangot, hogy a programok között fix kimeneti szintet kapjon.

Ha a **Mode** menüpontot a **kikapcsolástól** eltérő opcióra állítja, akkor **az AVL** beállítási lehetőségek megváltoznak. **Az Auto, Éjszakai, Normál** és **Kikapcsolva** beállítások lesznek elérhetőek. **Auto** üzemmódban a TV az aktuális időinformációnak megfelelően automatikusan **Normál** vagy **Éjszakai** üzemmódra vált. Ha nem áll rendelkezésre időinformáció, akkor ez az opció mindig **Normál** üzemmódban működik. Amikor a TV először kapcsol **Éjszakai** üzemmódba, miután ezt az opciót **Automatikusra** állította, egy információs sáv jelenik meg a képernyőn.

Felhívjuk figyelmét, hogy a **Normál** üzemmódhoz képest **az Éjszakai** üzemmód agresszívebb dinamikus tömörítésvezérlést biztosít, amely csendes környezetben is használható.

## 9.3.7 Speciális beállítások

### 9.3.7.1 Equalizer

Az equalizer mód kiválasztása. Egyéni beállítások csak felhasználói módban végezhetők el.

#### 9.3.7.2 Dinamikus basszus

Be- vagy kikapcsolja a dinamikus basszust.

#### 9.3.7.3 DTS DRC

A dinamikatartomány-vezérlés a forrás erősítésének beállítását biztosítja a megfelelő hallható tartomány fenntartása érdekében alacsony és magas lejátszási szinteken egyaránt. Csak akkor működik, ha a forrás hangformátuma DTS. Engedélyezze vagy tiltsa le a **DTS DRC** opciót az **On (Be**) vagy **Off (Ki)** beállítással.

#### 9.3.7.4 Hang üzemmód

Kiválaszthat egy hangmódot, ha a nézett csatorna támogatja azt. Ez a lehetőség nem áll rendelkezésre, ha nincs telepítve csatorna.

#### 9.3.7.5 Digitális kimenet

Digitális kimeneti hangtípus beállítása. A **PCM**, **Auto** és **Passthrough** beállítások állnak rendelkezésre.

**PCM**: Ez az opció kétcsatornás tömörítetlen digitális hangkimenetet biztosít. Ezt az opciót akkor használhatja, ha kompatibilitási problémákat tapasztal, például nem hallja a hangot.

Auto: Ez az opció többcsatornás digitális hangkimenetet biztosít (akár 5.1 csatornás).

**Passthrough**: Ez az opció eredeti hangkimenetet biztosít HDMI ARC-ben. Ezt az opciót akkor ajánlott használni, ha rendelkezik eARC-támogatással rendelkező A/V-vevővel. Ha az A/V vevőegység nem támogatja a forrás hangformátumot, akkor kompatibilitási problémákat tapasztalhat, például nem hallja a hangot.

### 9.3.7.6 Fejhallgató

Beállítja a fejhallgató hangerejét. Ez az opció nem érhető el, ha a **Hangkimenet** opció **Lineoutként** van beállítva.

Kérjük, a fejhallgató használata előtt győződjön meg arról, hogy a fejhallgató hangereje alacsony szintre van állítva, hogy elkerülje a halláskárosodást.

### 9.3.7.7 Egyensúly

Hangegyensúly beállítása. Ez a funkció akkor aktiválódik, ha a **Hangkimenet** beállítása **TV** vagy **Csak fejhallgató**. Az Egyensúly elem a TV hangszórók és a fejhallgató együttes egyensúlyi szintjét állítja be.

### 9.3.7.8 Reset

A hangbeállítások egy részének visszaállítása a gyári alapértelmezett értékekre.

# 9.4 Hálózat

### 9.4.1 Hálózat típusa

A hálózati kapcsolat letiltása vagy a kapcsolat típusának módosítása.

## 9.4.2 Vezeték nélküli hálózat keresése

Indítsa el a vezeték nélküli hálózatok keresését. Ez a lehetőség akkor érhető el, ha a **Hálózat típusa** vezeték nélküli eszközként van beállítva.

## 9.4.3 Kapcsolódás megszüntetése

A vezeték nélküli hálózatról való leválasztáshoz és a mentett vezeték nélküli hálózati profil törléséhez (amely automatikusan mentésre kerül, amikor csatlakozik egy vezeték nélküli hálózathoz) jelölje ki ezt a lehetőséget, és nyomja meg az **OK** gombot. Ez a lehetőség nem érhető el, ha nem csatlakozott vezeték nélküli hálózathoz.

## 9.4.4 Nyomja meg a WPS gombot a Wi-Fi routerén

Ha a modem/router eszköz rendelkezik WPS funkcióval, akkor ezzel az opcióval közvetlenül csatlakozhat hozzá. Jelölje ki ezt a lehetőséget, és nyomja meg az **OK** gombot. Menjen a modem/router eszközéhez, és nyomja meg rajta a WPS gombot a kapcsolat létrehozásához. Ez az opció akkor lesz elérhető, ha a **Hálózat típusa vezeték nélküli eszközként** van beállítva.

### 9.4.5 Internet sebesség teszt

Indítson sebességtesztet a kapcsolat sávszélességének ellenőrzéséhez. Az eredmény megjelenik a képernyőn, amikor befejezte. Nyomja meg az **OK** gombot a **Hálózat** menübe való visszatéréshez.

### 9.4.6 Speciális beállítások

Módosítsa a TV IP- és DNS-konfigurációját. Nyomja meg az **OK** gombot a rendelkezésre álló lehetőségek megtekintéséhez. Jelölje ki a **Save (Mentés**) lehetőséget, és nyomja meg az **OK** gombot a módosítások mentéséhez, ha végzett.

### 9.4.7 Hálózati készenléti üzemmód

Engedélyezze vagy tiltsa le ezt a funkciót a Be vagy Ki beállításával.

# 9.5 Telepítés

### 9.5.1 Automatikus csatornakeresés (újrahangolás)

Megjeleníti az automatikus hangolási lehetőségeket.

Digitális antenna: Keresi és tárolja az antenna DVB-állomásokat.
Digitális kábel: Kábeles DVB-állomások keresése és tárolása.
Analóg: Analóg állomások keresése és tárolása.
Műhold: Műholdas állomások keresése és tárolása.

### 9.5.2 Kézi csatornakeresés

Ez a funkció közvetlen adásbejegyzésre használható.

### 9.5.3 Hálózati csatorna keresés

Keresi a kapcsolódó csatornákat a sugárzási rendszerben.

**Digitális antenna:** Keresi az antennás hálózati csatornákat. **Digitális kábel**: Kábelhálózati csatornák keresése. **Műhold**: Műholdas hálózati csatornák keresése.

### 9.5.4 Analóg finomhangolás

Ezt a beállítást az analóg csatornák finomhangolásához használhatja. Ez a funkció nem áll rendelkezésre, ha nincsenek analóg csatornák tárolva, és ha az aktuálisan nézett csatorna nem analóg csatorna.

### 9.5.5 Műholdas beállítások

Megjeleníti a műholdas beállításokat.

**Műholdas lista**: Megjeleníti a rendelkezésre álló műholdakat. A listán műholdakat **adhat hozzá**, **törölhet**, vagy **szerkesztheti** a műholdas beállításokat. Nyomja meg az **OK** gombot **az Opciók** menü megnyitásához.

**Antenna telepítése**: Megváltoztathatja a műholdas antenna beállításait és/vagy elindíthatja a műholdas keresést. Nyomja meg az **OK** gombot **az Opciók** menü megnyitásához.

### 9.5.6 Jelinformáció

Ezzel a menüponttal a jelekkel kapcsolatos információkat, például a jelszintet/minőséget, a hálózat nevét stb. figyelheti az elérhető frekvenciák esetében.

## 9.5.7 Gyári visszaállítás

Törli az összes tárolt csatornát és beállítást, visszaállítja a TV-t a gyári beállításokra.

# 9.6 Rendszer

### 9.6.1 Hozzáférhetőség

Megjeleníti a TV hozzáférhetőségi beállításait. Egyes opciók nem lesznek elérhetők, ha nincsenek telepítve csatornák.

### 9.6.1.1 Nagy kontraszt

Növelje a menüpontok és a szövegek kontrasztját, hogy könnyebben olvashatóak legyenek. A **Fehér szöveg**, a **Sárga szöveg** és a **Kikapcsolva** beállítások lesznek elérhetőek.

### 9.6.1.2 Billentyűleütés késleltetése

A billentyűleütés késleltetési ideje beállítással beállíthatja a képernyőn megjelenő billentyűzet reakciókészségét, amikor szöveget kell beírnia a tévén, például az alkalmazásokban történő keresés vagy jelszavak bevitele során. Ez a beállítás szabályozza, hogy a TV mennyi időt várjon a virtuális billentyű lenyomása után, mielőtt regisztrálja a bevitelt.

#### 9.6.1.3 Alcím

A feliratok be- vagy kikapcsolása.

#### 9.6.1.4 Hallássérültek (UHD)

Engedélyezi a műsorszolgáltató által küldött különleges funkciókat.

#### 9.6.1.5 Hangleírás (UHD)

A vak vagy gyengénlátó közönség számára narrációs sávot játszanak le. Nyomja meg az **OK** gombot az összes elérhető **hangleíró** menüpont megtekintéséhez. Ez a funkció csak akkor érhető el, ha a műsorszolgáltató támogatja.

**Megjegyzés**: A hangleíró hang funkció nem érhető el felvétel vagy időeltolódás üzemmódban (az elérhetőség a televízió modelljétől és funkcióitól függ).

### 9.6.1.6 Párbeszéd-javítás (UHD)

Ez a funkció hang utófeldolgozási lehetőségeket biztosít a beszédvezérelt párbeszéd javításához. Kikapcsolva, Alacsony, Közepes és Magas beállítások állnak rendelkezésre. Állítsa be az Ön preferenciái szerint.

Megjegyzés: Ez a funkció csak akkor van hatással, ha a bemeneti hangformátum AC-4, és ez a hatás csak a TV hangszóró kimenetre vonatkozik.

### 9.6.1.7 Beszélt felirat (UHD)

A beszélt feliratok alapértelmezett beállítása ezzel a beállítási lehetőséggel van kiválasztva. Ahhoz, hogy a beszélt feliratok prioritása magasabb legyen, mint a normál feliratoké, ezt az opciót **Be** kell állítani. Ez a beállítás a TV készülék modelljétől függően nem biztos, hogy elérhető.

#### 9.6.1.8 Nagyítás

Lehetővé teszi a gombkombinációk használatát a képernyő nagyításához. **A Be-** és **Kikapcsolási** lehetőségek elérhetővé válnak. Az engedélyezéshez állítsa be az **On (Be**) értéket. A nagyítás támogatása **az 5.** numerikus gomb hosszú lenyomásával kapcsolható be vagy ki. A képernyő első bal felső kvadránsának nagyítása megtörténik. A nagyítás támogatás engedélyezése után **a 2, 4, 6, 8** numerikus gombok hosszú lenyomásával a nagyított területet felfelé, balra, jobbra és lefelé lehet mozgatni.

### 9.6.1.9 Minimap

A Minimap alapértelmezés szerint be van kapcsolva és ki van kapcsolva. Aktiválódik, ha a **Nagyítás** funkció engedélyezve van. Ezzel a beállítással megakadályozhatja, hogy a nagyítás funkció megjelenítse a minimapot.

### 9.6.1.10 Kiemelt programok (UHD)

### 9.6.1.10.1 [S] alcím

Ha ez az opció engedélyezve van, és ha valamelyik elektronikus programajánló eseményhez "Felirat" hozzáférési szolgáltatás tartozik, akkor ezek az események más színnel lesznek kiemelve.

### 9.6.1.10.2 [SL] Jelbeszéd

Ha ez az opció engedélyezve van, és ha valamelyik elektronikus programajánló eseménye rendelkezik "Jelnyelvi" hozzáférési szolgáltatással, akkor ezek az események más színnel lesznek kiemelve.

### 9.6.1.10.3 [AD] Hangleírás

Ha ez az opció engedélyezve van, és ha valamelyik elektronikus programfüzet eseménye rendelkezik "Audio Description" hozzáférési szolgáltatással, akkor ezek az események más színnel lesznek kiemelve.

### 9.6.2 Nyelv

A műsorszolgáltatótól és az országtól függően más-más nyelvet állíthat be.

## 9.6.3 Feltételes hozzáférés (UHD)

Vezérli a feltételes hozzáférési modulokat, ha rendelkezésre állnak.

### 9.6.4 Szülői

Adja meg a helyes PIN-kódot a szülői beállítások módosításához. Ebben a menüben könnyen beállíthatja **a Menüzár, az Érettségi zár**, a **Gyermekzár** vagy az **Útmutatás** funkciót. A kapcsolódó beállítások segítségével új PIN-kódot is beállíthat, vagy megváltoztathatja az **alapértelmezett CICAM PIN-kódot**.

**Megjegyzés**: Előfordulhat, hogy egyes menüpontok nem állnak rendelkezésre az első telepítés vagy a gyári visszaállítás során kiválasztott országtól függően. Az alapértelmezett PIN kód lehetett 0000 vagy 1234. Ha az első telepítés vagy a gyári visszaállítás során meghatározta a PIN-kódot (az ország kiválasztásától függően kérik), használja a meghatározott PIN-kódot.

### 9.6.5 Dátum/idő

Beállítja a dátumot és az időt.

### 9.6.6 Források

Szerkesztheti a neveket, engedélyezheti vagy letilthatja a kiválasztott forrásopciókat.

## 9.6.7 Netflix

Ha ezt a funkciót támogatja a tévéje, megtekintheti az ESN (\*) számát, és kikapcsolhatja a Netflixet.

(\*) Az ESN-szám a Netflix egyedi azonosítószáma, amelyet kifejezetten az Ön tévéjének azonosítására hoztak létre.

**Megjegyzés**: A 4K videostreaminghez legalább 25 Mb/s sebességű internetkapcsolat szükséges - A 4K tartalmak streameléséhez szükséges követelményekről a Netflix weboldalán (https://help.netflix.com/en/node/13444) találhat további információkat. Amikor elkezd videótartalmat streamelni az interneten keresztül, a rendszer elemzi a kapcsolat minőségét, és előfordulhat, hogy a teljes HD vagy 4K minőség csak rövid idő múlva valósul meg, vagy lassú kapcsolat esetén ez nem lehetséges. Ha egyáltalán nem biztos benne, ellenőrizze internetszolgáltatójánál az internetes képességeit.

### 9.6.8 TiVo

Megnézheti a tévé HSN és DLID adatait.

### 9.6.9 Hangalapú asszisztens

Válassza ki a Google Home környezetet a TV csatlakoztatásához.

## 9.6.10 További

### 9.6.10.1 Menü időkorlát

Megváltoztatja a menüképernyők időkorlátjának időtartamát.

### 9.6.10.2 Home képernyővédő

A képernyővédő beállításai a kezdőképernyőhöz. A képernyővédő várakozási időt állíthat be, vagy letilthatja a képernyővédőt a rendelkezésre álló beállítások segítségével.

### 9.6.10.3 Készenléti üzemmód LED

Ha Kikapcsolva van beállítva, a készenléti üzemmód LED nem világít, amikor a TV készenléti üzemmódban van.

### 9.6.10.4 Eszközazonosítás (UHD)

Ha ez az opció engedélyezve van, akkor minden egyes meglátogatott webes eredethez belsőleg generál egy "eszközazonosítót". Ha letiltja, az összes aktuális "eszközazonosító" törlődik minden egyes meglátogatott webes eredethez. Ezt a funkciót be- vagy kikapcsolhatja **a Be-** vagy **kikapcsolás** beállításával.

### 9.6.10.5 Szoftverfrissítés

Biztosítja, hogy a tévé a legújabb szoftverrel rendelkezzen. Nyomja meg az OK gombot a menüpontok megjelenítéséhez.

### 9.6.10.6 Alkalmazási verzió

Megjeleníti a szoftver aktuális verzióját.

### 9.6.10.7 Automatikus kikapcsolás

Beállítja a kívánt időt, amíg a TV automatikusan készenléti üzemmódba kerül, ha nem működik. Ez az opció 1 és 8 óra között, 1 órás lépésekben állítható be. Ezt az opciót kikapcsolhatja **a kikapcsolt** állapot beállításával is.

### 9.6.10.8 Készenléti üzemmód bekapcsolva

Beállítja a TV automatikus indítási beállításait. A **Kezdőképernyő** és az **Utolsó forrás** beállítások állnak rendelkezésre.

### 9.6.10.9 Alvás időzítő

Adja meg azt az időt, amely után a TV automatikusan alvó üzemmódba lépjen. A kikapcsoláshoz állítsa be a **Kikapcsolva** értéket.

### 9.6.10.10 Tároló üzemmód

Válassza ezt az üzemmódot az áruházi megjelenítéshez. Amíg **a Store Mode (Áruház üzemmód**) be van kapcsolva, a TV menü egyes elemei nem állnak rendelkezésre. Egyes modelleknél **az Enabled with video** opció is elérhető lehet. Ha ez az opció be van állítva, a TV készülék átvált tároló üzemmódba, és az előre telepített videofájl lejátszása történik.

### 9.6.10.11 Bekapcsolási mód

Ez a beállítás a bekapcsolási mód preferenciáját konfigurálja. **Az Utolsó állapot** és a **Készenléti üzemmód** beállítások állnak rendelkezésre.

### 9.6.10.12 OSS

Megjeleníti a nyílt forráskódú szoftverek licencadatait.

### 9.6.10.13 Barátnév módosítása

Ezzel a beállítással megváltoztathatja az eszköz nevét, amely a TV azonosítására szolgál, amikor egy eszközt vezeték nélkül csatlakoztat a TV-hez. Az alapértelmezett eszköznév visszaáll, ha az eszköznév üresen marad, vagy ha gyári visszaállításra kerül sor.

### 9.6.10.14 Alkalmazási prioritás (UHD)

Ezzel a beállítással beállíthatja a prioritást a sugárzott alkalmazások és a CICAM App MMIalkalmazások között. Ha a CICAM be van illesztve a TV-be, és az alkalmazások között vita alakul ki, akkor a kiválasztott alkalmazástípus kap prioritást.

### 9.6.10.15 Dolby bejelentés (UHD)

Beállítja a Dolby-tartalmak értesítés megjelenési preferenciáját. Ha **Be van kapcsolva**, a Dolby logó megjelenik a képernyőn, amikor Dolby tartalom észlelésre kerül.

### 9.6.10.16 Kézikönyvek

Megjeleníti az E-kézikönyvet. Az E-kézikönyvben a televízió funkcióira vonatkozó utasításokat talál.

# 9.7 Jogi

### 9.7.1 Adatvédelmi irányelvek

Megjeleníti az adatvédelmi irányelvekkel kapcsolatos információkat

### 9.7.2 Feltételek és feltételek

Megjeleníti a TiVo Smart TV szolgáltatás és a gyártó feltételeit.

### 9.7.3 Hozzájárulás beállítások

Az itt található beállítások segítségével kezelheti a hozzájárulási beállításokat. Jelöljön ki egy funkciót, és nyomja meg az **OK** gombot az engedélyezéshez vagy letiltáshoz. A módosítások elvégzése előtt elolvashatja a képernyőn megjelenő kapcsolódó magyarázatokat minden egyes kiemelt funkcióhoz. A jobb oldali iránygomb megnyomásával kiemelheti a szöveget, majd a **program +/-** vagy a Fel/Len iránygombok segítségével görgethet felfelé és lefelé a teljes szöveg elolvasásához.

### 9.7.4 Reklám azonosító

Megjeleníti a hirdetési azonosítót. A kapcsolódó lehetőséggel itt is visszaállíthatja.

### 9.7.5 Vállalati információk

Megjeleníti a vállalat adatait.

## 9.7.6 Átláthatóság közzététele

Megjeleníti az átláthatóság közzétételét.

### 9.7.7 Sütik

#### 9.7.7.1 Minden süti megjelenítése

Megjeleníti az összes mentett sütit.

#### 9.7.7.2 Minden süti törlése

Törli az összes mentett sütit.

#### 9.7.7.3 Ne kövessük nyomon

Ezzel a beállítással beállíthatja a HbbTV-szolgáltatások követési viselkedését.

# 10Általános TV-üzemeltetés

# 10.1 A csatorna lista használata

A tévé a csatornalistában az összes tárolt állomást rendezi. Ezt a csatornalistát szerkesztheti vagy kedvenceket állíthat be a **Csatornák** menüpontok segítségével. Élő tévécsatornák nézése közben nyomja meg az **OK** gombot a csatornalistát megnyitásához, vagy lépjen a Kezdőképernyő Navigációs körhintájára, és válassza a **Csatornalistát**. **A Szűrés** és a **Szerkesztés** fül beállításai segítségével szűrheti a felsorolt csatornákat, illetve az aktuális listán haladó módosításokat végezhet. Jelölje ki a kívánt lapot, és nyomja meg az **OK** gombot az elérhető lehetőségek megtekintéséhez.

#### A kedvencek listáinak kezelése

Négy különböző listát hozhat létre kedvenc csatornáiból. A Kezdőképernyőn lépjen a Navigációs körhintára, és válassza a **Csatornalistát** a **Csatornák** menü megnyitásához. Jelölje ki a **Szerkesztés** lapot, majd nyomja meg az **OK** gombot a szerkesztési lehetőségek megjelenítéséhez, és válassza ki a **Csatorna megjelölése/elhagyása** opciót. Válassza ki a kívánt csatornát a listán **az OK** gomb megnyomásával, miközben a csatorna ki van jelölve. Több választást is végezhet. **A Tag/Untag all** opcióval a listán lévő összes csatornát is kiválaszthatja. Ezután nyomja meg a **Back/Return**, a Bal vagy a Jobb irányú gombot a Szerkesztés menüpontokhoz való visszatéréshez. Válassza ki a **Kedvencek hozzáadása/távolítása** opciót, majd nyomja meg ismét **az OK** gombot. Megjelennek a kedvenc csatornák listájának beállításai.

Állítsa a kívánt listaopciót **On (Be)** értékre. A kiválasztott csatorna/csatornák hozzáadásra kerülnek a listához. Ha egy csatornát vagy csatornákat szeretne eltávolítani a kedvencek listájáról, kövesse ugyanezeket a lépéseket, és állítsa a kívánt lista opciót **kikapcsolt** állapotba.

A Csatornák menü Szűrés funkciójával a csatornalistában lévő csatornákat állandóan szűrheti a preferenciái szerint. A Szűrés lap beállításai segítségével például beállíthatja, hogy a csatornalistát megnyitva minden alkalommal megjelenjen a négy kedvenc listája közül az egyik. A kiválasztott szűrési lehetőségek a Csatornák menü képernyőjének tetején jelennek meg.

# 10.2 Szülői beállítások konfigurálása

A Szülői menü beállításai segítségével megtilthatja a felhasználóknak bizonyos műsorok, csatornák megtekintését és a menük használatát. Ezek a beállítások a Beállítások>Rendszer>Szülői menüpontban találhatók.

A szülői zár menüpontok megjelenítéséhez be kell írni egy PIN-kódot. A helyes PIN-kód megadása után megjelennek a szülői beállítási lehetőségek.

**Menüzár:** Ez a beállítás lehetővé teszi vagy letiltja a hozzáférést a TV összes menüjéhez vagy a **Telepítés** menüjéhez.

**Érettségi zár**: Ha ez az opció be van állítva, a TV megkapja az érettségi információt az adásból, és ha ez az érettségi szint le van tiltva, megtiltja az adáshoz való hozzáférést.

**Megjegyzés**: Ha az első telepítés vagy gyári visszaállítás során az ország beállítása Franciaország, Olaszország vagy Ausztria, akkor **a Maturity Lock** értéke alapértelmezés szerint 18 lesz.

**Gyermekzár:** Ha ez a beállítás **Be van kapcsolva**, a TV-t csak a távirányítóval vezérelni. Ebben az esetben a TV-n lévő vezérlőgombok nem működnek.

PIN-kód beállítása: Új PIN-kód megadása.

**Alapértelmezett CICAM PIN-kód**: Ez az opció jelenik meg, ha nincs CI-modul behelyezve a TV CI-nyílásába. A CI CAM alapértelmezett PIN-kódját ezzel az opcióval módosíthatja.

**Megjegyzés**: Az alapértelmezett PIN kód lehetett **0000** vagy **1234** is. Ha **az első alkalommal történő telepítés** során meghatározta a PIN-kódot (az ország kiválasztásától függően kérik), használja a meghatározott PIN-kódot. Ha a PIN-kódot öt egymást követő alkalommal helytelenül adja meg, a PIN-kód bevitele blokkolva lesz, és 30 percig nem lehet új bevitelt végezni. A PIN-betáplálás blokkolását azonban feloldhatja, illetve az újbóli próbálkozások számát nullára állíthatja vissza a TV ki- és bekapcsolásával.

Egyes opciók a modelltől és/vagy az **első telepítésnél** kiválasztott országtól függően nem feltétlenül állnak rendelkezésre.

# 10.3 Elektronikus programajánló

A televízió elektronikus programajánló funkciója segítségével böngészhet a csatornalistán az aktuálisan telepített csatornák eseménynaptárában. A vonatkozó adástól függ, hogy ez a funkció támogatott-e vagy sem.

A programajánló eléréséhez nyomja meg a távvezérlőn **az Útmutató** gombot. Használhatja a Kezdőképernyő **Guide (Útmutató**) opcióját is.

2 különböző típusú ütemezési elrendezés áll rendelkezésre, az **Időzített ütemezés** és a **Most/következő**. Az elrendezések közötti váltáshoz jelölje ki a képernyő felső részén az alternatív elrendezés nevét tartalmazó fület, majd nyomja meg az **OK** gombot.

Az iránygombokkal navigálhat a programfüzetben. A képernyő felső részén található laplehetőségek használatához használja a **Back/Return** gombot.

#### Időbeli ütemterv

Ebben az elrendezési beállításban a felsorolt csatornák összes eseménye megjelenik az idővonalon. Az iránygombok segítségével görgethet az események listáján. Jelöljön ki egy eseményt, és nyomja meg az **OK** gombot az esemény opciók menüjének megjelenítéséhez.

Nyomja meg a **Vissza/vissza** gombot a rendelkezésre álló lapbeállítások használatához. Jelölje ki a **Szűrés** lapot, és nyomja meg az **OK** gombot a szűrési lehetőségek megtekintéséhez. Az elrendezés megváltoztatásához jelölje ki a **Now/Next (Most/Következő**) lehetőséget, majd nyomja meg az **OK** gombot. **Az Előző nap** és a **Következő nap** beállítások segítségével megjelenítheti az előző és a következő nap eseményeit.

Jelölje ki az Extrák lapot, és nyomja meg az OK gombot az alábbi lehetőségek eléréséhez.

**Kiemelt műfaj:** Megjeleníti **a Kiemelt műfaj** menüt. Válasszon ki egy lehetőséget, és nyomja meg az **OK** gombot. A programfüzetben a kiválasztott műfajnak megfelelő események kiemelésre kerülnek.

**Útmutató keresés**: Megjeleníti a keresési lehetőségeket. Ezekkel az opciókkal a kiválasztott szempontok szerint kereshet a programajánló adatbázisában. Az egyező találatok listázásra kerülnek.

Most: Visszatér az idővonal aktuális időpontjához.

**Nagyítás**: Jelölje ki és nyomja meg az **OK** gombot az időintervallum módosításához az idővonalon.

#### Most/következő ütemterv

Ebben az elrendezési beállításban csak a felsorolt csatornák aktuális és következő eseményei jelennek meg. Az iránygombok segítségével görgethet az események listáján.

Nyomja meg a **Vissza/vissza** gombot a rendelkezésre álló lapbeállítások használatához. Jelölje ki a **Szűrés** lapot, és nyomja meg az **OK** gombot a szűrési lehetőségek megtekintéséhez. Az elrendezés megváltoztatásához jelölje ki az **Időzítési ütemezés** lapot, és nyomja meg az **OK** gombot.

#### Esemény opciók

Az iránygombokkal jelölje ki az eseményt, majd nyomja meg az **OK** gombot **a Beállítások** menü megjelenítéséhez. A következő lehetőségek állnak rendelkezésre.

Válassza ki a csatornát: Ezzel az opcióval válthat a kiválasztott csatornára, hogy megnézze azt. A programajánló bezárul.

**További információ**: Részletes információk megjelenítése a kiválasztott eseményről. A fel és le iránygombokkal görgethet a szövegben.

Időzítő beállítása eseményre / Időzítő törlése eseményre: Válassza ki az Időzítő beállítása
eseményre opciót, és nyomja meg az OK gombot. Beállíthatja az időzítőket a jövőbeli
eseményekhez. Egy már beállított időzítő törléséhez jelölje ki az adott eseményt, és nyomja meg
az OK gombot. Ezután válassza az Eseményhez tartozó időzítő törlése opciót. Az időzítő
törlődik.

Megjegyzések: Nem válthat más csatornára, amíg az aktuális csatornán aktív időzítő van.

Nem lehetséges az időzítő beállítása két vagy több egyedi eseményhez ugyanabban az időintervallumban.

# 10.4 Teletext szolgáltatások

Nyomja meg a **Szöveg** gombot a bevitelhez. Nyomja meg újra a gombot a mix üzemmód aktiválásához, amely lehetővé teszi a teletext oldal és a TV adás egyidejű megtekintését. Nyomja meg még egyszer a gombot a kilépéshez. Ha rendelkezésre áll, a teletext oldalakon a szakaszok színkódoltak lesznek, és a színes gombok megnyomásával kiválaszthatók. Kövesse a képernyőn megjelenő utasításokat.

#### Digitális Teletext

Nyomja meg a **Szöveg** gombot a digitális teletext információk megtekintéséhez. Kezelje a színes gombokkal, az iránygombokkal és az **OK** gombbal. A kezelési mód a digitális teletext tartalmától függően eltérő lehet. Kövesse a digitális teletext képernyőn megjelenő utasításokat. **A Text** gomb újbóli megnyomásakor a televízió visszatér a televíziós műsorszóráshoz.

# 10.5 Szoftverfrissítés

A televízió képes a szoftver automatikus keresésére és frissítésére az adásjelen vagy az interneten keresztül.

#### Szoftverfrissítés keresése a felhasználói felületen keresztül

Nyomja meg a távvezérlőn a **Beállítások** gombot, vagy válassza a Kezdőképernyőn a **Beállítások** lehetőséget. Jelölje ki a **Szoftverfrissítés** opciót a Rendszer>Többi menüben, és nyomja meg az **OK** gombot. Ezután jelölje ki a Frissítés keresése opciót, majd nyomja meg az **OK** gombot az új szoftverfrissítés kereséséhez. A frissítési folyamathoz használt műholdat kiválaszthatja és paramétereit **a Szerkesztés frissítés műholdhoz** menüpontok segítségével konfigurálhatja.

Ha új frissítést talál, elkezdi a frissítés letöltését. A letöltés befejezése egy figyelmeztetés jelenik meg, nyomja meg az **OK** gombot a szoftverfrissítési folyamat befejezéséhez és a TV újraindításához.

### 3 AM keresési és frissítési mód

A televízió 3:00 órakor keresi az új frissítéseket, ha **az Automatikus keresés** opció **Engedélyezve** van, és a televízió antennajelre vagy internetre van csatlakoztatva. Ha új szoftvert talál és sikeresen letölti, az a következő bekapcsoláskor települ.

**Megjegyzés**: Ne húzza ki a tápkábelt, amíg a led villog az újraindítási folyamat alatt. Ha a frissítés után a TV nem kapcsol be, húzza ki a csatlakozót, várjon két percet, majd csatlakoztassa vissza.

Minden frissítés automatikusan ellenőrzött. Ha kézi keresés történik, és nem találunk szoftvert, akkor ez az aktuális verzió.

# 11 Csatlakozás

# 11.1 Vezetékes kapcsolat

#### Vezetékes hálózathoz való csatlakozás

• A modemnek/routernek aktív szélessávú kapcsolathoz kell csatlakoznia.

 Csatlakoztassa a tévét a modemhez/routerhez egy Ethernet-kábelen keresztül. A TV bal hátsó oldalán található egy LAN-port.

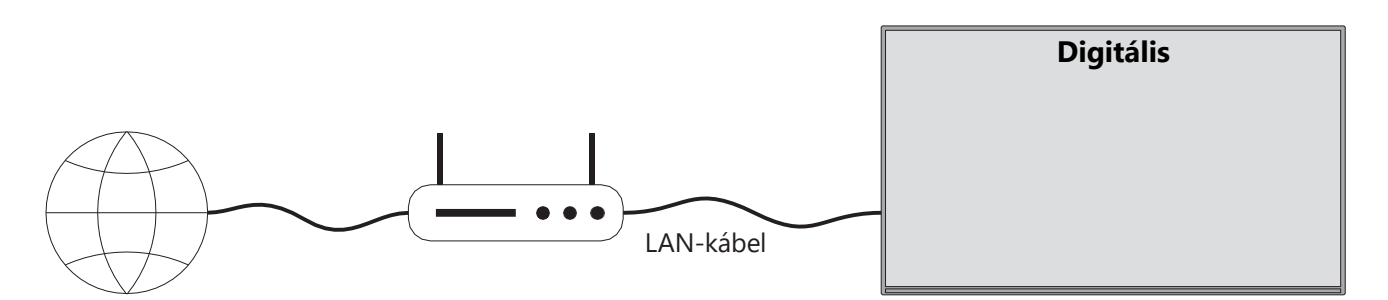

- 1. Szélessávú ISP-kapcsolat
- 2. LAN (Ethernet) kábel
- 3. LAN bemenet a TV bal hátsó oldalán

Lehet, hogy a hálózat konfigurációjától függően a tévé csatlakoztatható a helyi hálózathoz. esetben csatlakoztassa a TV-t Ethernet-kábellel közvetlenül a hálózati fali konnektorhoz.

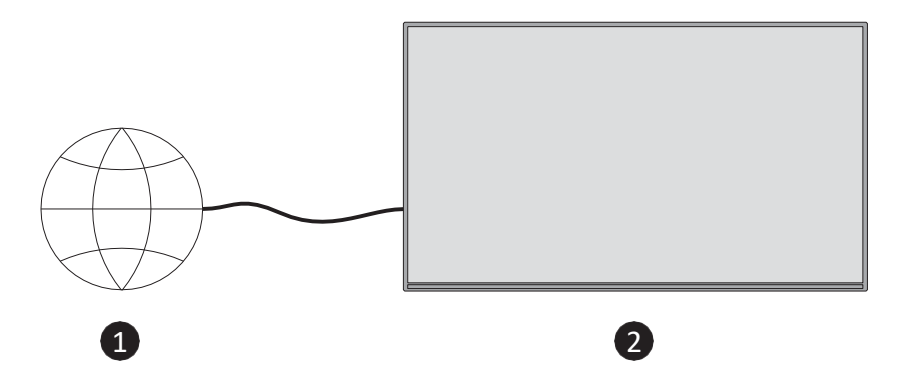

- 1. Hálózati fali aljzat.
- 2. LAN bemenet a TV bal hátsó oldalán.

# 11.2 Vezeték nélküli kapcsolat

#### Csatlakozás vezeték nélküli hálózathoz

A vezeték nélküli modemnek/routernek aktív szélessávú kapcsolathoz kell csatlakoznia

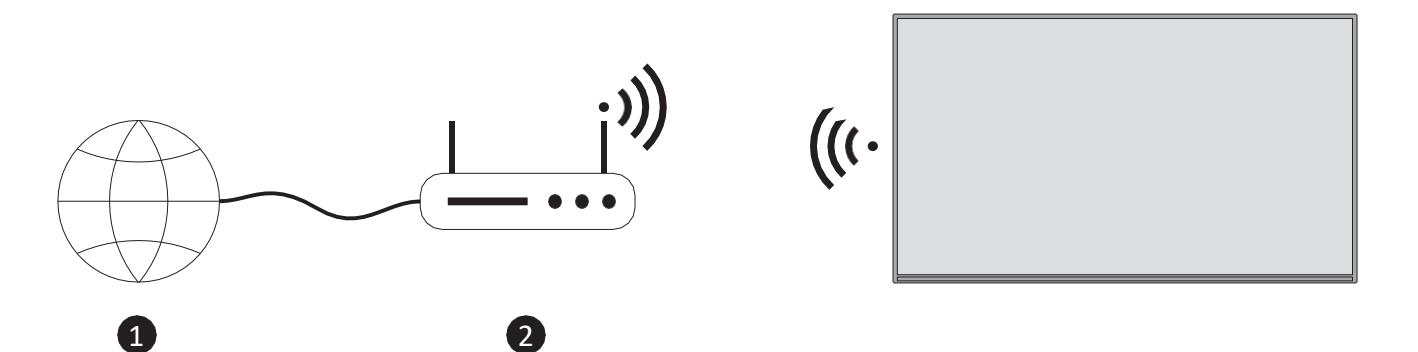

1. Szélessávú ISP-kapcsolat

A sávszélesség növelésére egyidejűleg 2,4 és 5 GHz-es sávokkal rendelkező Wireless-N router (IEEE 802.11a/b/g/n) szolgál. Ezeket a zökkenőmentesebb és gyorsabb HD-videóstreamingre és vezeték nélküli játékra optimalizálták.

A frekvencia és a csatorna területenként eltérő.

Az átviteli sebesség az átviteli termékek közötti távolságtól és az akadályok számától, valamint ezek konfigurációjától függően változik.

# 11.3 Vezeték nélküli kijelző

A vezeték nélküli kijelző a videó- és hangtartalom streaming szabványa. Ez a funkció lehetővé teszi, hogy a tévét vezeték nélküli megjelenítő eszközként használja.

#### Mobil eszközökkel való használat

Vannak különböző szabványok, amelyek lehetővé teszik a képernyők megosztását, beleértve a grafikus, videó és hang tartalmakat is a mobileszköz és a TV között.

Nyomja meg a távirányító **Forrás** gombját, és váltson a **Vezeték nélküli kijelző** forrásra. Megjelenik egy képernyő, amely jelzi, hogy a TV készen áll a csatlakoztatásra.

Nyissa meg a megosztó alkalmazást a mobileszközén. Ezek az alkalmazások márkánként eltérő nevet kapnak, a részletes információkért olvassa el a mobilkészülék használati útmutatóját.

Eszközök keresése. Miután kiválasztotta a tévét és csatlakoztatta, a készülék képernyője megjelenik a tévén.

**Megjegyzés**: Ez a funkció csak akkor használható, ha a mobileszköz támogatja ezt a funkciót. Ha problémákat tapasztal a csatlakozással kapcsolatban, ellenőrizze, hogy az Ön által használt operációs rendszer verziója támogatja-e ezt a funkciót. A jelen TV gyártása után megjelent operációs rendszer verziókkal inkompatibilitási problémák léphetnek fel. A beolvasási és csatlakozási folyamatok a használt programtól függően eltérőek.

# 11.4 Internet böngésző

Az internetböngészőt a Kezdőképernyő Saját alkalmazások körhintájából indíthatja el.

A böngésző kezdőképernyőjén az előre definiált (ha van ilyen) weboldalakra mutató linkek miniatűrjei jelennek meg gyorstárcsázási lehetőségként, valamint a **Gyorstárcsázás szerkesztése** és a **Gyorstárcsázáshoz hozzáadás** lehetőség.

A webböngészőben való navigáláshoz használja a távirányító iránygombjait vagy a csatlakoztatott egeret. A böngésző opciós sávjának megjelenítéséhez nyomja meg a távvezérlőn a Fel iránygombot, vagy vigye a kurzort az oldal tetejére. Elérhetők **az Előzmények**, a **Lapok** és a **Könyvjelzők** opciók, valamint a böngésző opciós sávja, amely tartalmazza az előző/következő gombokat, a frissítő gombot, a cím/keresőmezőt, a **Gyorshívó** és a **Vewd Browser** gombokat.

A kívánt webhely gyors elérés céljából történő hozzáadásához **a gyorshívó** listához mozgassa a kurzort az oldal tetejére. Megjelenik a böngésző opciós sávja. Jelölje ki a **Gyorstárcsázás** gombot, és nyomja meg az **OK** gombot. Ezután válassza ki a **Gyorstárcsázáshoz hozzáadás** opciót, majd nyomja meg az **OK** gombot. Töltse ki a **Név** és a **Cím** mezők üres részeit, jelölje ki az **OK gombot**, majd nyomja meg az **OK** gombot a hozzáadáshoz. Kiemelheti a **Vewd Browser** gombot is a böngésző opciós sávján, és megnyomhatja **az OK gombot**, majd az almenüben jelölje ki a **Gyorstárcsázáshoz hozzáadás** opciót, és nyomja meg ismét **az OK** gombot, miközben azon a weboldalon tartózkodik, amelyet hozzá kíván adni a **gyorstárcsázási** listához. Így a **Név** és a **Cím** mezők automatikusan kitöltődnek a meglátogatott weboldalnak megfelelően. Jelölje ki az **OK** gombot, és nyomja meg az **OK** gombot, és nyomja meg az **OK** gombot.

A webböngésző segítségével többféleképpen is kereshetünk vagy látogathatunk weboldalakat:

- Írja be egy weboldal címét (URL) a keresés/cím mezőbe, majd jelölje ki a virtuális billentyűzeten az Enter gombot, és a távvezérlőn nyomja meg az OK gombot a webhely meglátogatásához.
- Írja be a kulcsszót/kulcsszavakat a keresés/cím mezőbe, majd jelölje ki a virtuális billentyűzeten az Enter gombot, és nyomja meg a távvezérlőn az OK gombot a kapcsolódó webhelyek elindításához.

Jelöljön ki egy gyorstárcsázó miniatűrjét, és nyomja meg az **OK** gombot a kapcsolódó weboldal meglátogatásához.

A tévé kompatibilis az USB egerekkel. Csatlakoztassa egerét vagy vezeték nélküli egéradapterét a tévé USB-bemenetéhez a könnyebb és gyorsabb navigáció érdekében.

Egyes weboldalak flash tartalmat tartalmaznak. Ezeket a böngésző nem támogatja. Az Ön televíziója nem támogat semmilyen letöltési folyamatot az internetről a böngészőn keresztül.

Előfordulhat, hogy nem minden internetes oldal támogatott. A webhelytől függően előfordulhatnak tartalmi problémák. Bizonyos körülmények között előfordulhat, hogy a videotartalom nem játszódik le.

# 11.5 HbbTV rendszer

A HbbTV (Hybrid Broadcast Broadband TV) egy új iparági szabvány, amely zökkenőmentesen ötvözi a műsorszóráson keresztül nyújtott televíziós szolgáltatásokat a szélessávú szolgáltatásokkal, és lehetővé teszi a csak internetszolgáltatások elérését a csatlakoztatott televíziókat és set-top boxokat használó fogyasztók számára. A HbbTV-n keresztül nyújtott szolgáltatások közé tartoznak a hagyományos televíziós csatornák, a catch-up szolgáltatások, a lekérhető videók, az elektronikus programajánló, az interaktív reklám, a személyre szabás, a szavazás, a játékok, a közösségi hálózatok és más multimédiás alkalmazások.

# 12 Alexa Ready (HD/FHD)

Az Alexa az Amazon felhőalapú hangszolgáltatása, amely számos eszközön elérhető. Az Ön kompatibilis és készen áll az Alexa eszközökkel való használatra.

#### Működik Alexával

A Works With Alexa funkció segítségével Alexa eszközökkel vezérelheti a tévé funkcióit. Ehhez a beállítási folyamatot be kell fejezni. A beállítás a **Beállítások>Rendszer>Hangalapú asszisztens** menüpontban található **Works With Alexa** opció segítségével végezhető el.

#### Beállítási folyamat

A varázsló végigvezeti Önt a beállítási folyamaton.

- Az első képernyőn tájékoztatást kap a funkcióról. Jelölje ki a Start lehetőséget, és nyomja meg az **OK** gombot a folytatáshoz.
- A rendszer létrehoz egy hitelesítési kódot, amely megjelenik a képernyőn. A számítógép vagy bármely más, internet-hozzáféréssel rendelkező eszköz segítségével lépjen a képernyőn megjelenő internetcímre (URL). Egy olyan oldalra kerül, ahol először bejelentkezhet az Amazon-fiókjába, ha még nincs bejelentkezve. Ezután egy olyan oldalra kerül, ahol beírhatja a tévén látható hitelesítési kódot, és összekapcsolhatja a tévét az Amazon-fiókjával.
- Ha a csatlakoztatási folyamat sikeres volt, a rendszer megkéri, hogy adjon egy nevet a TV-jének, az úgynevezett "Friendly Name" (FN) nevet. A "Baráti név" egy olyan név, amely a tévére emlékeztet, például "Nappali TV", "Konyha TV", "Ebédlő TV" stb. Válasszon egy könnyen kimondható nevet. Ezt a nevet fogja kimondani, hogy megmondja Alexának, melyik TV-t kell vezérelnie. Ha végzett, jelölje ki az OK lehetőséget, és nyomja meg az OK gombot.

A következő példák jelennek meg a funkció használatára. Nyomja meg az **OK** gombot a beállítás befejezéséhez.

Ha a beállítás befejeződött, akkor az Alexa segítségével vezérelheti a tévé funkcióit.

Megjegyzés: Győződjön meg róla, hogy az eszközök csatlakoztatva vannak az internethez.

#### Példa parancsok

Íme néhány hangparancs, amelyet használhat:

| Parancs                                    | Funkció                                          |
|--------------------------------------------|--------------------------------------------------|
| Alexa, kapcsold be az 'FN'-t               | Powers a TV-n                                    |
| Alexa, kapcsold ki az 'FN'-t               | Kikapcsolja a TV-t                               |
| Alexa, játssz 'FN'                         | Elindítja a médialejátszást                      |
| Alexa, szünet 'FN'                         | A médialejátszás szüneteltetése                  |
| Alexa, folytasd az 'FN'-t                  | Folytatja a médialejátszást                      |
| Alexa, állítsd le az 'FN'-t                | Leállítja a médialejátszást                      |
| Alexa, gyors előretekerés az 'FN'-en.      | Gyorsított médiamegjelenítés gyorsított          |
|                                            | előretekintés üzemmódban                         |
| Alexa, tekerd vissza az "FN"-t.            | Újratekercselt média                             |
| Alexa, állítsa az 'FN' hangerejét 50-re.   | A hangerőt a megadott szintre állítja            |
| Alexa, hangosítsd fel az 'FN' hangerejét.  | 10 egységgel növeli a hangerőt                   |
| Alexa, halkítsd le az 'FN' hangerejét!     | 10 egységgel csökkenti a hangerőt                |
| Alexa, némítsd el az 'FN'-t                | A hang elnémítása                                |
| Alexa, némítsd le az 'FN'-t.               | A hang elnémítása                                |
| Alexa, változtassa meg a bemenetet         | A TV a megadott nevű bemeneti forrásra vált (pl. |
| "input_name"-ra az 'FN' -en.               | HDMI 1).                                         |
| Alexa, válts csatornát "channel_number"-re | A TV a megadott számmal rendelkező csatornára    |
| az 'FN' csatornán.                         | vált (pl. 200-as csatorna).                      |
| Alexa, válts csatornát "csatorna_névre" az | A TV átvált a megadott nevű csatornára.          |
| 'FN' csatornán.                            |                                                  |
| Alexa, kapcsold be az FN-t.                | A TV átvált a következő magasabb csatornára, ha  |
|                                            | van ilyen.                                       |
| Alexa, állítsd le a csatornát az 'FN'-re.  | A TV átvált a következő alacsonyabb csatornára,  |
|                                            | ha van ilyen.                                    |
| Alexa, a következő csatorna az 'FN'-en.    | A TV átvált a csatornalistán a következő         |
|                                            | csatornára.                                      |

Az FN a "Friendly Name" (baráti név) rövidítése.

# **13 Google Asszisztens**

A tévé együttműködik a Google Home funkcióval, amellyel hangvezérléssel vezérelheti a csatlakoztatott eszközöket és készülékeket.

#### Működik a Google Home-mal

Ennek a funkciónak a segítségével a Google Assistant eszközökkel vezérelheti a tévé funkcióit. Ehhez a beállítási folyamatot kell elvégezni. A beállítás előtt

- Mielőtt elkezdené a TV beállítását, végezze el a következő műveleteket.
- Telepítse a Google Home alkalmazást mobiltelefonjára, és jelentkezzen be fiókjába.
- Adja hozzá az asszisztens eszközt a fiókjához
- Válassza ki a **Vsmart** TV műveletet az alkalmazáson belüli műveletek listájából.
- Megjelenik egy képernyő, ahol meg kell adnia a hitelesítési kódot, amelyet a TV beállítási folyamat során hoz létre, hogy a TV-t összekapcsolja a fiókjával. Folytassa a beállításokat a TV-n a hitelesítési kód megszerzéséhez.

#### Beállítási folyamat

A beállítás a **Beállítások>Rendszer>Szólóasszisztens** menü **Google Asszisztens** opciójával végezhető el. A varázsló végigvezeti Önt a beállítási folyamaton.

- Az első képernyőn jelölje ki a Start lehetőséget, majd nyomja meg az OK gombot a folytatáshoz.
- A következő képernyőn megkérjük, hogy adjon egy nevet a TV-jének, a "Friendly Name" (FN) nevet. A "Baráti név" egy olyan név, amely a tévére emlékeztet, például "Nappali TV", "Konyha TV", "Ebédlő TV" stb. Válasszon egy könnyen kimondható nevet. Ha végzett, jelölje ki az OK lehetőséget, és nyomja meg az OK gombot.
- A rendszer létrehoz egy hitelesítési kódot, amely megjelenik a képernyőn. Írja be a tévén látható kódot a Google Home alkalmazásba.

A beállítás befejezése után a Google Assistant segítségével vezérelheti a tévé funkcióit.

**Megjegyzés**: Győződjön meg róla, hogy az eszközök csatlakoztatva vannak az internethez. Csak egy tévét kapcsolhat a fiókjához.

### Példa parancsok

Csak mondja ki a "Hey Google" vagy az "Ok Google" szót, és máris vezérelheti a tévét a hangjával.

| Parancs                               | Funkció                         |  |  |
|---------------------------------------|---------------------------------|--|--|
| bekapcsolja az 'FN' opciót            | Powers a TV-n                   |  |  |
| kapcsolja ki az 'FN' gombot           | Kikapcsolja a TV-t              |  |  |
| szünet az 'FN'-en                     | A médialejátszás szüneteltetése |  |  |
| folytatás az 'FN' kapcsolón           | Folytatja a médialejátszást     |  |  |
| megáll az 'FN'-en                     | Leállítja a médialejátszást     |  |  |
| hangerő fel az 'FN'-en                | Növeli a hangerőt               |  |  |
| hangerő lefelé az 'FN'-en             | Csökkenti a hangerőt            |  |  |
| némítás hangerő beállítása az 'FN'-en | A hang elnémítása               |  |  |

| bemenet váltása "input_név"-re 'FN'<br>esetén | A TV a megadott nevű bemeneti forrásra vált (pl.<br>HDMI 1). |
|-----------------------------------------------|--------------------------------------------------------------|
| "input_name" kapcsoló az 'FN'<br>kapcsolónál  |                                                              |
| csatorna módosítása "channel_number"-         | A TV a megadott számmal rendelkező csatornára vált           |
| re az 'FN'-en                                 | (pl. 200-as csatorna).                                       |
| csatornaváltás "csatorna_névre" az 'FN'       | A TV átvált a megadott nevű csatornára.                      |
| csatornán                                     |                                                              |
| csatorna az 'FN'-en                           | A TV átvált a következő magasabb csatornára, ha van          |
|                                               | ilyen.                                                       |
| csatorna lefelé az 'FN'-en                    | A TV átvált a következő alacsonyabb csatornára, ha           |
|                                               | van ilyen.                                                   |

Az FN a "Friendly Name" (baráti név) rövidítése.

A Google a Google LLC védjegye.

# 14 Hibaelhárítás

| Nincs áram                   | Ellenőrizze, hogy a televízió hálózati kábele van-e dugva vagy sem. Ha<br>még mindig nincs áram, húzza ki a dugót, és 60 másodperc múlva                                                                                                    |  |  |  |
|------------------------------|----------------------------------------------------------------------------------------------------|--|--|--|
|                              | csatlakoztassa újra az aljzathoz. Kapcsolja vissza a készüléket.                                                                                                    |  |  |  |
|                              | Ellenőrizze, hogy a hátoldalon lévő antennakábel megfelelően van-e                                                                                                    |  |  |  |
| Nincs kép                    | csatlakoztatva. Nézzen meg más csatornákat, hogy megnézze,                                                                                                    |  |  |  |
|                              | továbbra is fennáll-e a probléma.                                                                                                    |  |  |  |
| A videó hang nélkül          | meg növelni a hangerőt.                                                                                                    |  |  |  |
| jelenik meg                  | Ellenőrizze, hogy a TV hangja némán van-e bekapcsolva vagy sem.                                                                                                    |  |  |  |
| távirányító nem<br>működik   | Győződjön meg róla, hogy a távirányítóhoz mellékelt műanyag<br>zacskót eltávolították. Próbálja meg a távirányítót a tévétől kisebb<br>távolságban használni. Ellenőrizze, hogy az elemek elhelyezése<br>megfelelő-e, vagy próbáljon meg új elemeket használni a<br>távirányítóval.<br>A TV készenléti üzemmódba kapcsol, ha néhány percen belül nem kap<br>választ. |  |  |  |
| A problémák<br>megoldatlanok | Húzza ki a tápkábelt, és várjon 30 másodpercet, majd csatlakoztassa<br>vissza a tápkábelt az aljzatba. Ha a problémák továbbra is fennállnak,<br>ne próbálja meg saját maga megjavítani a televíziót. Kérjük, forduljon a<br>szervizközponthoz.                                                                                                    |  |  |  |

|                                              | 32HT2S35                | 40FT2S35                | 43FT2S35                | 50UT4S35                | 55UT4S35                |
|----------------------------------------------|-------------------------|-------------------------|-------------------------|-------------------------|-------------------------|
| Működési feszültség                          | 220-240V AC,<br>50/60Hz | 220-240V AC,<br>50/60Hz | 220-240V AC,<br>50/60Hz | 220-240V AC,<br>50/60Hz | 220-240V AC,<br>50/60Hz |
| Audio kimeneti teljesítmény                  | 2x6                     | 2x8                     | 2x8                     | 2x10                    | 2x10                    |
| Energiafogyasztás (W)                        | 60                      | 75                      | 75                      | 135                     | 140                     |
| Hálózati készenléti<br>energiafogyasztás (W) | <0,5                    | <0,5                    | <0,5                    | <0,5                    | <0,5                    |
| Nettó súly (kg)                              | 3.97                    | 6                       | 6.75                    | 9.75                    | 12.8                    |
| Bruttó tömeg (kg)                            | 5.57                    | 8.75                    | 9.75                    | 13.5                    | 17.7                    |
| TV méretek HxSxM<br>(állvánnyal) (mm)        | 728 x 167 x 467         | 902 x 87 x 517          | 965 x 87 x 561          | 1120 x 87 x 648         | 1233 x 87 x 712         |
| TV méretek HxNxM (állvány<br>nélkül) (mm)    | 728 x 76 x 430          | 902 x 167 x 553         | 965 x 258 x 598         | 1120 x 258 x 685        | 1233 x 258 x 749        |
| Megjelenítés                                 | 32"/80 cm               | 40"/100 cm              | 43"/108 cm              | 50"/126 cm              | 55"/139 cm              |
| Képernyő felbontása                          | 1366x768                | 1920x1080               | 1920x1080               | 3840x2160               | 3840x2160               |

# 15 Műszaki specifikációk

# 15.1 Korlátozások

Kizárólag beltéri használatra szánták.

# 15.2 Licencek

Módosítások függvényében. A folyamatos kutatás és fejlesztés következtében a termékek műszaki specifikációi, kialakítása és megjelenése változhat. A Youtube a Google LLC védjegye. A Netflix a Netflix, Inc. bejegyzett védjegye. Netflix streaming tagság szükséges. Az Apple TV az Apple Inc. védjegye, az Egyesült Államokban és más országokban és régiókban bejegyezve. A Wi-Fi a Wi-Fi Alli-ance® bejegyzett védjegye. A HDMI és a HDMI High-Definition Multimedia Interface kifejezések, valamint a HDMI logó a HDMI Licensing Administrator, Inc. védjegyei vagy bejegyzett védjegyei az Egyesült Államokban és más országokban. A Dolby, Dolby Vision, Dolby Atmos, Dolby Audio és a dupla-D szimbólum a Dolby Laboratories Licensing Corporation védjegyei. A Dolby Laboratories licencével gyártják. Bizalmas, kiadatlan művek. Szerzői jog 2012-2025 Dolby Laboratories. Minden jog fenntartva. Disney+ előfizetés szükséges, lásd a feltételeket a https://www.disneyplus.com oldalon. ©2025 Disney és a hozzá kapcsolódó entitások. ©2025 Amazon.com, Inc. vagy kapcsolt vállalkozásai. Az Amazon, a Prime Video és minden kapcsolódó védjegy az Amazon.com, Inc. vagy kapcsolt vállalkozásainak védjegye. Az Amazon Prime tagság vagy a Prime Video díjköteles. A részletekért lásd primevideo.com/terms.

A hang, a keresés és a személyre szabott ajánlások ("Powered by TiVo Funkció") csak akkor érhető el, ha Ön csatlakozik az internethez, kompatibilis eszközökön, és bizonyos országokban, ahol a telepítéshez hozzájárulás szükséges, vagy az Ön Smart TV-je nem biztosítja a Powered by TiVo Funkciót. További információkért és frissítésekért kérjük, látogasson el a tivo.com oldalra. @2025 Xperi Inc. Minden jog fenntartva. A TiVo és a TiVo logó az Xperi Inc. vagy leányvállalatai védjegye(i) vagy bejegyzett védjegye(i) az Egyesült Államokban és más országokban. Minden más védjegy és tartalom a megfelelő tulajdonosok tulajdonát képezi.

© THOMSON, és a THOMSON logó a StreamView GmbH, Franz-Josefs-Kai 1, 1010 Bécs, Ausztria által használt védjegyek - további információk a www.thomson-brand.com, contact@streamview.com.